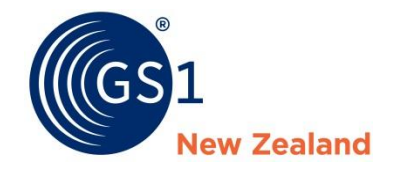

# National Product Catalogue User Guide

Version 2.7

# Table of Contents

| Login 1                                             |
|-----------------------------------------------------|
| Dashboard 2                                         |
| Items                                               |
| Prices                                              |
| Adding a new product6                               |
| Releasing and Publishing a Base ONLY Item11         |
| Creating an Inner or Case Item14                    |
| Creating a Hierarchy (Linking Base/Case Together)15 |
| Releasing and Publishing a Hierarchy17              |
| Adding a New Price19                                |
| Releasing Prices 21                                 |
| Creating Two or More Prices Using Templates         |
| Changing a Product23                                |
| Changing an Item's Article Type24                   |
| Editing an Item 25                                  |
| Discontinuing an Item                               |

| Range Reduction                     | 28 |
|-------------------------------------|----|
| Pack Size Change                    | 29 |
| Changing a price                    | 31 |
| Increasing/Decreasing Prices        | 32 |
| Publication and Responses           | 34 |
| How to Tell Your Item is Published  | 35 |
| How to Tell Your Price is Published | 36 |
| Data Recipient Item Responses       | 37 |
| Viewing Item Response Detail        | 38 |
| Data Recipient Price Responses      | 39 |
| Viewing Price Response Detail       | 40 |
| Templates                           | 41 |
| Creating a New Template             | 42 |
| Downloading and Uploading           | 43 |

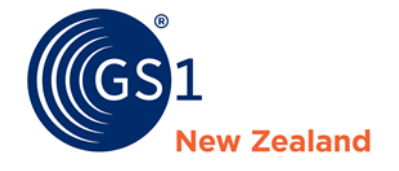

# Navigation

# Login

1

The login page for the National Product Catalogue [NPC] can be accessed via this link.

Upon the creation of your NPC account a member of the GS1 team will email you your login details.

The NPC runs best on Chrome and Firefox, followed by Safari. Internet Explorer is not recommended.

| National Pro                    | Welcome to the<br>duct Catalogue - Publisher |
|---------------------------------|----------------------------------------------|
|                                 |                                              |
| Username                        |                                              |
| GLN                             |                                              |
| Password                        |                                              |
|                                 | Login                                        |
| NPC<br>Training<br>Register now |                                              |

#### Dashboard

The **Dashboard** provides a summary of your NPC and is the first screen you will see upon logging in.

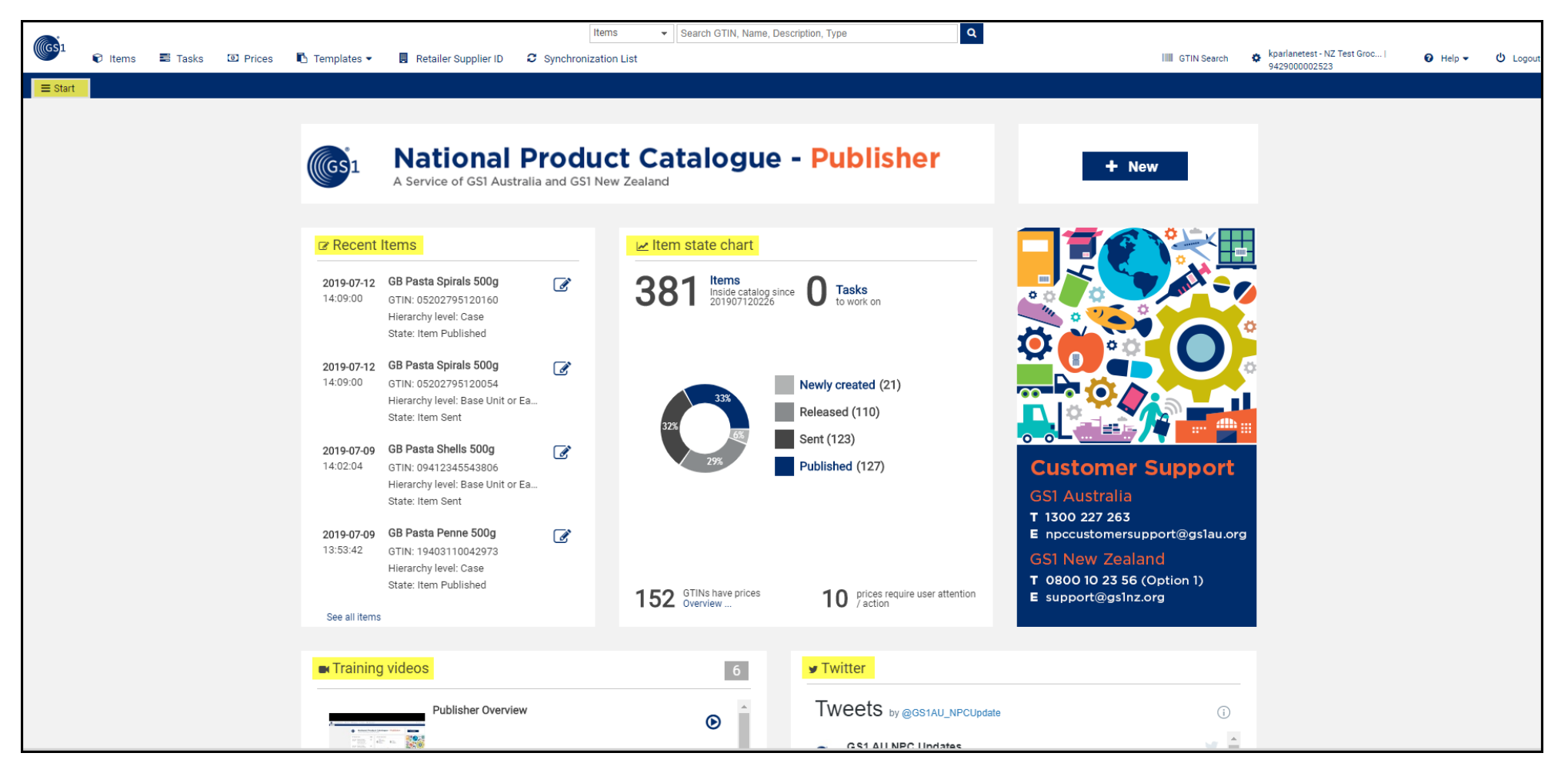

#### Items

The **Items** tab is the centre point of the NPC.

The **Items** tab can be personalised in the following three ways:

- 1. Sort columns by clicking on the header
- 2. Resize columns by clicking on the right-hand side of the column and making it smaller or bigger
- 3. Move columns by clicking the header and dragging it to the left or right
- 4. Hide columns permanently by using the 'Edit Table Columns' function

Click **SAVE COLUMN LAYOUT** to save your layout for the next time you log in.

| · ·                 |     |             |                              |             |           |         |                  | Items 👻            | Search GTIN, Name | , Descri       | ption, Type       | Q                         |            |                  |                           |                                              |                             |                 |
|---------------------|-----|-------------|------------------------------|-------------|-----------|---------|------------------|--------------------|-------------------|----------------|-------------------|---------------------------|------------|------------------|---------------------------|----------------------------------------------|-----------------------------|-----------------|
| GS1 🕞 Items 🚍 Tasks | s 🖸 | 2 Price     | es 🖪 Templates 🕶             | 🖪 Reta      | iler Supp | lier ID | € Syr            | nchronization List |                   |                |                   |                           |            |                  | GTIN Search               | kparlanetest - NZ Test Groc<br>9429000002523 | 🛛 🛛 Help 🕶                  | <b>Ů</b> Logout |
| ≡ Start Items ×     |     |             |                              |             |           |         |                  |                    |                   |                |                   |                           |            |                  |                           |                                              |                             |                 |
| Search Re:          | set | +<br>Create | Clone Edit Add Price Validat | ite Release | unrelea   | se Pl g | Ca<br>Select Tab | ie Columns         | <b>I</b>          |                |                   |                           | ×          | 1                |                           | s                                            | ave as template Download as | Vploa           |
| • Working Context   | - ( | 🗆 Se        | elect all rows on all pages  |             |           | Π       |                  |                    | D                 | →              |                   |                           |            |                  |                           |                                              | 🖽 Edit Tak                  | ole Columns     |
| Latest versions     | *   |             | Overall State ^              | Publica     | Releas    | Res     |                  | Available Column   | ns                | →I             |                   | Selected Columns          |            | cription ^       | Trade Item Group Identifi | Trade Item Group Identific                   | Target Market Country Co    | Informatio      |
| • Text Search       | - ( |             | Item Published               |             | Ó         | ~~      |                  |                    |                   | +              | Overall State     |                           |            | Spirals 500g     | GB500                     | Pasta                                        | NEW ZEALAND                 | NZ Test G       |
|                     |     |             | Item Sent                    | 1 📥         | Ċ         |         |                  |                    |                   | I <del>C</del> | Publication Sta   | te                        |            | Spirals 500g     | GB500                     | Pasta                                        | NEW ZEALAND                 | NZ Test G       |
|                     |     |             | Item Sent                    | 1 🖷         | ů         |         |                  |                    |                   |                | Release State     |                           |            | Shells 500g      | GB500                     | Pasta                                        | NEW ZEALAND                 | NZ Test G       |
| Advanced Search     | - ( |             | Item Published               |             | Ó         | ~       |                  |                    |                   |                | Response          |                           |            | Penne 500g       | GB500                     | Pasta                                        | NEW ZEALAND                 | NZ Test G       |
|                     |     |             | Item Sent                    | 1 📥         | Ô         |         |                  |                    |                   |                |                   |                           |            | Penne 500g       | GB500                     | Pasta                                        | NEW ZEALAND                 | NZ Test G       |
|                     | 11  |             | Draft new item               |             |           |         |                  |                    |                   |                | All Flices        |                           | -          | ater Mint        |                           |                                              | NEW ZEALAND                 | NZ Test G       |
| Cmart Saarah        |     |             | Draft new item               |             |           |         |                  |                    |                   |                |                   |                           |            | ater Mint        |                           |                                              | NEW ZEALAND                 | NZ Test G       |
| Sinait Search       |     |             | Item Sent                    | 1 📥         | ø         |         |                  |                    |                   |                |                   | Save Column Layout Car    | ncel       | nt               |                           |                                              | NEW ZEALAND                 | NZ Test G       |
|                     |     |             | Item Published               |             | Ô         | 11      | \$               | 09421000008437     | zzz987            | (              | Case              | Redundant Training exam   | Redunda    | nt               |                           |                                              | NEW ZEALAND                 | NZ Test G       |
|                     |     |             | Item Sent                    | 1 📥         | Ô         |         | \$               | 09412345543738     | 505050            |                | Base Unit or Each | Clinicians REM Sleep Vita | Clinicians | s REM Sleep 30 ( |                           |                                              | NEW ZEALAND                 | NZ Test G       |
| Search Profiles     | 1 - |             | Item Published               | ٠           | Ċ         | ~~      |                  | 09412345543745     | 505050            |                | Case              | Clinicians REM Sleep Vita | Clinicians | s REM Sleep 30 ( |                           |                                              | NEW ZEALAND                 | NZ Test G       |

#### Items continued...

The **Items** tab can be broken down into five key areas:

- 1. Search functions
- 2. Task Pane
- 3. Summary item information
- 4. Page navigator and settings
- 5. Preview pane displaying the details and publication details of an item

|                                     |              |            |                                  |           |           |            |          | Items 👻                  | Search GTIN, Name, Des    | cription, Type            | Q                        |                       |                           |                                              |                            |                       |
|-------------------------------------|--------------|------------|----------------------------------|-----------|-----------|------------|----------|--------------------------|---------------------------|---------------------------|--------------------------|-----------------------|---------------------------|----------------------------------------------|----------------------------|-----------------------|
|                                     | ems 🔳 Tasks  | Price      | ces 🖪 Templates 🕶                | . Retai   | iler Supp | lier ID    | C Sy     | nchronization List       |                           |                           |                          |                       | GTIN Search               | kparlanetest - NZ Test Groo<br>9429000002523 | a I 🕜 Help 🕶               | <mark>ሀ</mark> Logout |
| ≡ Start Ite                         | ems 🗙        |            |                                  |           |           |            |          |                          |                           | <u></u>                   |                          |                       |                           |                                              |                            |                       |
| 1                                   | Search Reset | +<br>Creat | te Clone Edit Add Price Validate | e Release | unrelea:  | se Publist | Unpubl   | ish Publication targets  | Mark as done Delete       | 2                         |                          |                       |                           | s                                            | ave as template Download a | as Vpload             |
| Working Context                     | <b>-</b> C   |            | Select all rows on all pages     |           |           |            |          |                          |                           |                           |                          |                       |                           |                                              | 🗇 Edit T                   | able Columns          |
| Latest versions                     | •            | 3          | Overall State ^                  | Publica   | Release   | Respor     | All Pric | GTIN ^                   | Supplier Assigned Item Id | Trade Item Unit Descripto | Trade Item Description   | Short Description ^   | Trade Item Group Identifi | Trade Item Group Identifie                   | Target Market Country      | Cc Informatio         |
| <ul> <li>Text Search</li> </ul>     | <b>D</b> –   | M          | Item Published                   |           | Ó         | ~~         | \$       | 05202795120160           | GBSPIRALS500              | Case                      | GB Pasta Spirals 500g x1 | GB Pasta Spirals 500g | GB500                     | Pasta                                        | NEW ZEALAND                | NZ Test G             |
|                                     | 0            |            | Item Sent                        | 1 📥       | Ô         |            |          | 05202795120054           | GBSPIRALS500              | Base Unit or Each         | GB Pasta Spirals 500g    | GB Pasta Spirals 500g | GB500                     | Pasta                                        | NEW ZEALAND                | NZ Test G             |
|                                     |              |            | Item Sent                        | 1 🛎       | Ô         |            |          | 09412345543806           | GBSHELL500XX              | Base Unit or Each         | GB Pasta Shells 500g     | GB Pasta Shells 500g  | GB500                     | Pasta                                        | NEW ZEALAND                | NZ Test G             |
| Advanced Search                     | – C          |            | Item Published                   |           | ŵ         | ~~         | \$       | 19403110042973           | GBPENNE500                | Case                      | GB Pasta Penne 500g x12  | GB Pasta Penne 500g   | GB500                     | Pasta                                        | NEW ZEALAND                | NZ Test G             |
|                                     |              |            | Item Sent                        | 1 🛎       | Ô         |            |          | 09403110042976           | GBPENNE500                | Base Unit or Each         | GB Pasta Penne 500g      | GB Pasta Penne 500g   | GB500                     | Pasta                                        | NEW ZEALAND                | NZ Test G             |
|                                     |              |            | Draft new item                   |           |           |            |          | 09416218104101           | ABC123                    | Case                      | Brando Water Mint 750m   | Brando water Mint     |                           |                                              | NEW ZEALAND                | NZ Test G             |
| Smart Search                        | 5 -          |            | Draft new item                   |           |           |            |          | 09416218104088           | ABC123                    | Base Unit or Each         | Brando Water Mint 750m   | Brando water Mint     |                           |                                              | NEW ZEALAND                | NZ Test G             |
| - omart ocaron                      |              |            | Item Sent                        | 1 📥       | Ó         |            |          | 09421000008420           | zzz987                    | Base Unit or Each         | Redundant Training exam  | Redundant             |                           |                                              | NEW ZEALAND                | NZ Test G             |
|                                     | 4            |            | Item Published                   |           | Ó         | ~~         | \$       | 09421000008437           | zzz987                    | Case                      | Redundant Training exam  | Redundant             |                           |                                              | NEW ZEALAND                | NZ Test G             |
|                                     |              |            |                                  | + -       |           |            | •        |                          | <b>A</b>                  |                           |                          |                       |                           |                                              |                            |                       |
| <ul> <li>Search Profiles</li> </ul> |              | 14         | < 1 2 3 4                        | 6> F1     | 100       | r ا        | C        | Show results 1-100 of 38 | 4                         |                           |                          |                       |                           |                                              | + Downlor                  | ad Hit List           |
| No filter                           | -            |            |                                  |           |           |            |          |                          |                           |                           |                          |                       |                           |                                              |                            |                       |
|                                     |              | Pu         | blications Validation Report     | t Item    | Preview   | CICs       | Erro     | or details Prices        |                           |                           |                          |                       |                           |                                              |                            |                       |

#### **Prices**

To see a full list of all your prices, click on the **Prices** option from the blue bar at the top of the page. **Prices** opens in a new tab within your NPC so you can work on pricing and item data at the same time. Like the **Items** tab you can sort, move, and switch off columns in **Prices** to suit your catalogue's needs.

|                     |              |          |                           |                       | Items                | Search GTIN, N        | lame, De | scription, Type | Q                     |                   |                 |                                             |                           |             |
|---------------------|--------------|----------|---------------------------|-----------------------|----------------------|-----------------------|----------|-----------------|-----------------------|-------------------|-----------------|---------------------------------------------|---------------------------|-------------|
| GS1 🕞 Item:         | is 🔳 Tasks 📕 | Prices   | 🖪 Templates 🕶             | Retailer Supplier ID  | C Synchronization    | _ist                  |          |                 |                       |                   | GTIN Search     | kparlanetest - NZ Test Gro<br>0420000002522 | c   🕜 Help 🕶              | 也 Logout    |
| = Start Prices      | ° X          |          |                           |                       |                      |                       |          |                 |                       |                   |                 | 942900002323                                |                           |             |
|                     | Count Deset  |          | 8 🖌 📫                     | <b>16 →</b> m̂        |                      |                       |          |                 |                       |                   |                 |                                             |                           | *           |
|                     | Search Reset | Edit     | Purge Validate Release Un | release Change Delete |                      |                       |          |                 |                       |                   |                 |                                             |                           | Download as |
| Working Context     | <b>-</b> C   | <b>^</b> |                           |                       |                      |                       |          |                 |                       |                   |                 |                                             | 🗇 Edit Ta                 | ble Columns |
| Latest versions     | •            |          | Last Confirmation Status  | Release To Pool ^     | GTIN ^               | Price ID ^            | Item     | Recipient GLN ^ | Relationship ID ^     | Price Type ^      | Target Market ^ | Trade Item Description                      | Trade Item Unit Descripto | Item ID     |
| Advanced Search     | - C          |          | RECEIVED                  | RESPONSE              | 19403110042973       | PID-20190709-13544654 | Ø        | 9429000120555   | 9429000002523-9429000 | LIST_PRICE        | 554             | GB Pasta Penne 500g x12                     | CASE                      | GBPENNE     |
|                     |              |          | RECEIVED                  | RESPONSE              | 19403110042973       | PID-20190712-14203088 | ۲        | 9429000120555   | 9429000002523-9429000 | LIST_PRICE        | 554             | GB Pasta Penne 500g x12                     | CASE                      | GBPENNE     |
|                     | 11           |          | RECEIVED                  | RESPONSE              | 05202795120160       | PID-20190712-14090168 | Ø        | 9429000120555   | 9429000002523-9429000 | LIST_PRICE        | 554             | GB Pasta Spirals 500g x1                    | CASE                      | GBSPIRAL    |
| Price Type Filter   | -            |          | RECEIVED                  | RESPONSE              | 09412345543813       | PID-20190709-14070462 | Ø        | 9429000120555   | 9429000002523-9429000 | LIST_PRICE        | 554             | GB Pasta Shells 500g x12                    | CASE                      | GBSHELL5    |
| , noe type t met    |              |          | RECEIVED                  | RESPONSE              | 09412345543813       | PID-20190430-00350579 | Ø        | 9429000120555   | 9429000002523-9429000 | LIST_PRICE        | 554             | GB Pasta Shells 500g x12                    | CASE                      | GBSHELL5    |
| Price Details       | - C          |          | RECEIVED                  | RESPONSE              | 89400566005193       | PID-20190611-13560971 | ۲        | 9429000120555   | 9429000002523-9429000 | LIST_PRICE        | 554             | Chips Thick Cut Potato Cl                   | PALLET                    | 320003216   |
| Filter by Tasks     |              |          |                           | WORKING               | 29412345640066       | PID-20190516-19433117 | ۲        | 9429000120555   | 9429000002523-9429000 | ALLOWANCE         | 554             | GS1NZ Beef Pie 100 GRN                      | CASE                      | NZ5602      |
|                     |              |          |                           | WORKING               | 29412345640066       | PID-20190516-19433117 | •        | 9429000120555   | 942900002523-9429000  | LIST_PRICE        | 554             | GS1NZ Beef Pie 100 GRM                      | CASE                      | NZ5602      |
| GTIN                |              |          | RECEIVED                  | RESPONSE              | 09412345543738       | PID-20190430-11350676 | Ø        | 9429000120555   | 9429000002523-9429000 | LIST_PRICE        | 554             | Clinicians REM Sleep Vita                   | BASE_UNIT_OR_EACH         | 505050      |
|                     | 11           |          | RECEIVED                  | RESPONSE              | 09412345543738       | PID-20190430-11172939 | Ø        | 9429000120555   | 9429000002523-9429000 | LIST_PRICE        | 554             | Clinicians REM Sleep Vita                   | BASE_UNIT_OR_EACH         | 505050      |
| Recipient GLN       |              |          | RECEIVED                  | RESPONSE              | 09412345543813       | PID-20190430-00142296 | ۲        | 9429000120555   | 9429000002523-9429000 | LIST_PRICE        | 554             | GB Pasta Shells 500g x12                    | CASE                      | GBSHELL5    |
|                     | -            |          |                           | RESPONSE              | 09416218104071       | PID-20190404-04110881 | Û        | 9429000120555   | 9429000002523-9429000 | ALLOWANCE         | 036             | Brando Chocolate Bar 35                     | CASE                      | SKU 123     |
| Target Market       |              |          |                           | RESPONSE              | 09416218104071       | PID-20190404-04110881 | ۲        | 9429000120555   | 9429000002523-9429000 | ALLOWANCE         | 036             | Brando Chocolate Bar 35                     | CASE                      | SKU 123     |
| Talget Market       | •            |          |                           | RESPONSE              | 09416218104071       | PID-20190404-04110881 | •        | 9429000120555   | 9429000002523-9429000 | LIST_PRICE        | 036             | Brando Chocolate Bar 35(                    | CASE                      | SKU 123     |
|                     |              |          |                           | RESPONSE              | 09416218104071       | PID-20190219-11240214 | ۲        | 9429000120555   | 9429000002523-9429000 | ALLOWANCE         | 036             | Brando Chocolate Bar 35                     | CASE                      | SKU 123     |
| Price ID            | - C          |          |                           | RESPONSE              | 09416218104071       | PID-20190219-11240214 | ۲        | 9429000120555   | 9429000002523-9429000 | ALLOWANCE         | 036             | Brando Chocolate Bar 35                     | CASE                      | SKU 123     |
| Price Type          |              |          |                           | RESPONSE              | 09416218104071       | PID-20190219-11240214 | ۲        | 9429000120555   | 9429000002523-9429000 | LIST_PRICE        | 036             | Brando Chocolate Bar 35(                    | CASE                      | SKU 123     |
|                     | •            |          |                           | RESPONSE              | 09416218104071       | PID-20190404-04082553 | ۲        | 9429000120555   | 9429000002523-9429000 | TRANSACTION_PRICE | 036             | Brando Chocolate Bar 35(                    | CASE                      | SKU 123     |
| Price Type Desc     |              |          |                           | RESPONSE              | 09416218104071       | PID-20190219-11320461 | Ø        | 9429000120555   | 9429000002523-9429000 | TRANSACTION_PRICE | 036             | Brando Chocolate Bar 35(                    | CASE                      | SKU 123     |
|                     | -            |          |                           |                       |                      |                       |          |                 |                       |                   |                 |                                             |                           |             |
| Price Reason        |              | 14       | <                         | 5 🕨 🖬 50              | າ 🖸 🖉 Show           | results 1-50 of 230   |          |                 |                       |                   |                 |                                             | + Download                | d Hit List  |
|                     | -            |          |                           |                       |                      |                       |          |                 |                       |                   |                 |                                             |                           |             |
| Distribution Method |              | Iter     | m Details Validation Rep  | oort Error details (  | Confirmation Details |                       |          |                 |                       |                   |                 |                                             |                           |             |
|                     | •            | no i     | item selected             |                       |                      |                       |          |                 |                       |                   |                 |                                             |                           |             |
| Bring Action Cod-   |              |          |                           |                       |                      |                       |          |                 |                       |                   |                 |                                             |                           |             |
| Frice Action Code   |              | *        |                           |                       |                      |                       |          |                 |                       |                   |                 |                                             |                           |             |
|                     | Search Reset |          |                           |                       |                      |                       |          |                 |                       |                   |                 |                                             |                           |             |
|                     |              |          |                           |                       |                      |                       |          |                 |                       |                   |                 |                                             |                           |             |

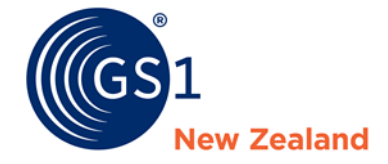

# Adding a New Product

#### **Creating a New Base Item**

In the **Items** tab, click **CREATE**, or select an item and **CLONE** to begin creating an item. The **Create item** window will appear. Follow the 7 Steps below to enter your GTIN, Target Market, Article Type and Basic information.

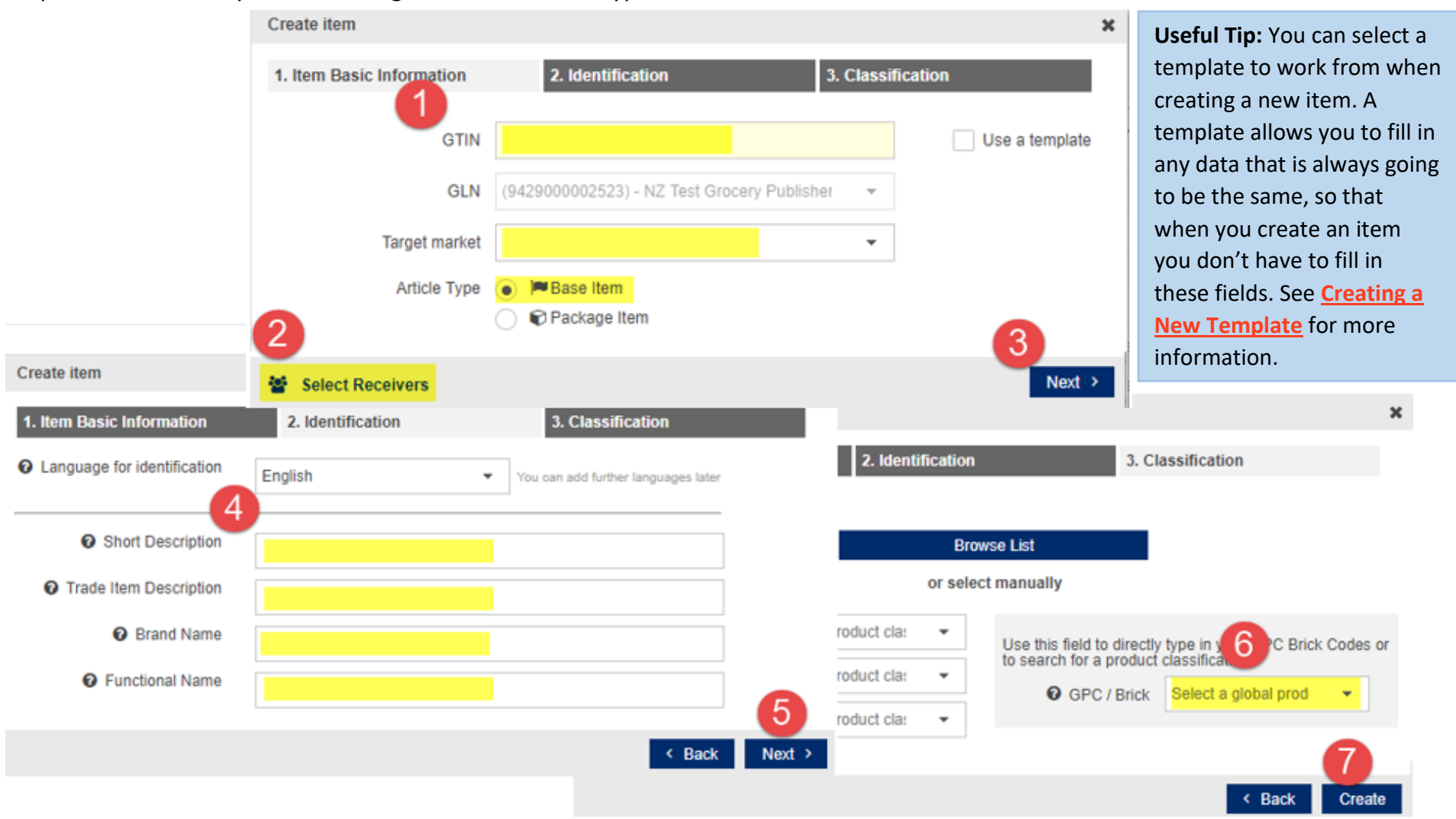

#### **Creating a New Base Item** *continued*

A **New Item** form will open where you can begin entering information about your product – this is your **Editor**. Work your way through the required fields. Fields marked with • are mandatory, but there may be other fields which are conditionally mandatory for you to enter.

You can work through the different sections using the Menu Tree on the left-hand side of your screen.

|                                                                                                   | Items   Search GTIN, Name, Description, Type                                                                                                    | Q                                                                                                    |
|---------------------------------------------------------------------------------------------------|----------------------------------------------------------------------------------------------------|----------------------------------------------------------------------------------------------------|
| 🕼 🕄 Items 🖉 Tasks                                                                                 | 🖾 Prices 🗈 Templates 🔹 📱 Retailer Supplier ID 🛛 🕽 Synchronization List                                                                                                    | IIII GTIN Search 🌼 kparlanetest - NZ Test Groc   🕑 Help ▾ 🙂 Logout                                                                                                    |
| ≡ Start Prices ¥ Items ¥                                                                          | Item 05202795120054 - 554 🗶                                                                                                    |                                                                                                    |
| Only recommended Attributes C<br>Find an attribute                                                | GB Pasta Spirals 500g<br>05202795120054<br>GBSPIRALS500                                                                                                    | \$     \$     \$     \$     \$     \$     \$     \$     \$     \$     \$     \$     \$     \$     \$     \$     \$     \$     \$     \$     \$     \$     \$     \$     \$     \$     \$     \$     \$     \$     \$     \$     \$     \$     \$     \$     \$     \$     \$     \$     \$     \$     \$     \$     \$     \$     \$     \$     \$     \$     \$     \$     \$     \$     \$     \$     \$     \$     \$     \$     \$     \$     \$     \$     \$     \$     \$     \$     \$     \$     \$     \$     \$     \$     \$     \$     \$     \$     \$     \$     \$     \$     \$     \$     \$     \$     \$     \$     \$     \$     \$     \$     \$     \$     \$     \$     \$     \$     \$     \$     \$     \$     \$     \$     \$     \$     \$     \$     \$     \$     \$     \$     \$     \$     \$     \$     \$     \$     \$     \$     \$     \$     \$     \$     \$     \$     \$     \$     \$     \$     \$     \$     \$     \$     \$     \$ |
| Browse Mandatory Fields 🕕 👻                                                                       |                                                                                                    | CICs CCs +                                                                                                    |
|                                                                                                   |                                                                                                    | Prices +                                                                                                    |
| <ul> <li>Product ID &amp; Classification</li> <li>Product Characteristics</li> <li>Tax</li> </ul> | GTIN 05202795120054                                                                                                    |                                                                                                    |
| <ul> <li>Dates</li> <li>Base &amp; Config</li> </ul>                                              | O Additional Trade Item Identification                                                                                                    | Default customer                                                                                                    |
| Ore Item Additional                                                                               | Additional Trade Item Identification No.: 1 / 999                                                                                                    | + 🖓 🗴 🗖                                                                                                    |
| <ul> <li>Food, Beverage &amp; Tobacco</li> </ul>                                                  | Additional Trade Item Identification Value GBSPIRALS500                                                                                                    |                                                                                                    |
| ▶ Liquor Industry                                                                                 | Additional Trade Item Identification Type (SUPPLIER_ASSIGNED) - Internal Item ID of supplier   Trade Item Unit Descriptor Code (BASE_UNIT_OR_EACH) - Base Unit or Each   Target Market Country Code (554) - NEW ZEALAND |                                                                                                    |
| Packaging Hierarchy Navigator<br>Item is available in 1 Hierarchies                               | Information Provider GLN 9429000002523                                                                                                    |                                                                                                    |
| • 05202795120160 CASE •<br>GB Pasta Spirals 500g                                                  | Information Provider Name NZ Test Grocery Publisher                                                                                                    |                                                                                                    |
| Useful Tip: it is reco<br>Requirements docu<br>to find your trading                               | mmended that you consult your trading partner's Data<br>ment to find the full set of requirements. Go to the <u>Help Centre</u><br>partner's Data Requirements.                                                         | Useful Tip: Remember to SAVE your data as you go.<br>The NPC has a 25min time out if you have not been<br>using it.                                                                                                    |

#### **Creating a New Base Item** *continued*

Once all mandatory headings and fields have been completed save your work by clicking **SAVE**. This will generate a **Validation Report** to highlight anything you may have missed:

If you ever want to Validate an item that is already saved, use the **VALIDATE** button.

| Report for item Item                                           | 05202795120                | 0054 - 554                                                               |                                                                                                    |                                                                                     | -                |  |  |  |  |
|----------------------------------------------------------------|----------------------------|--------------------------------------------------------------------------|----------------------------------------------------------------------------------------------------|-------------------------------------------------------------------------------------|------------------|--|--|--|--|
| <ul> <li>The item 0520279</li> <li>The item 0520279</li> </ul> | 5120054/942<br>5120054/942 | 9000002523/554 has been validated.<br>9000002523/554 cannot be released. |                                                                                                    |                                                                                     |                  |  |  |  |  |
|                                                                | Operation                  | Attribute                                                                | Message                                                                                                    |                                                                                     | Rule ID          |  |  |  |  |
| Error                                                          | release                    | Additional Trade Item Identification Type                                | Additional Trade Item Identification 'Value' must be provided.                                                                      | 080-007-003                                                                         |                  |  |  |  |  |
| 🕕 Warning                                                      | release                    | Is Trade Item A Despatch Unit?                                           | When a GTIN has been marked as a DESPATCH UNIT, it would normally also be a                                                         | an ORDER AND INVOICE UNIT and be marked as a CASE.                                  | 010-010-004a     |  |  |  |  |
| 🕕 Warning                                                      | release                    | Is Trade Item An Invoice Unit?                                           | When a GTIN has been marked as a INVOICE UNIT, it would normally also be an DESPATCH AND ORDER UNIT and be marked as a CASE.        |                                                                                     |                  |  |  |  |  |
| Warning                                                        | release                    | Is Trade Item An Orderable Unit?                                         | When a GTIN has been marked as a ORDER UNIT, it would normally also be an DESPATCH AND INVOICE UNIT and be marked as a CASE.        |                                                                                     |                  |  |  |  |  |
| Warning                                                        | release                    | Trade Item Marketing Message                                             | Trade Item Marketing Message should be provided for Progressive Enterprises and Foodstuffs. Separate each point with a semicolon";" |                                                                                     |                  |  |  |  |  |
| Warning                                                        | release                    | Pallet Height                                                            | This GTIN has been flagged as a DESPATCH unit. The Pallet Height would norma                                                        | ally be provided if the item is palletised for storage or distribution              | 350-G109-<br>001 |  |  |  |  |
| Warning                                                        | release                    | Pallet Net Weight                                                        | This GTIN has been flagged as a DESPATCH unit. The Pallet Net Weight would n                                                        | ormally be provided if the item is palletised for storage or distribution           | 350-G113-<br>002 |  |  |  |  |
| Warning                                                        | release                    | Pallet Gross Weight                                                      | Useful Tip: Orange Warnings often come up if                                                                                        | normally be provided if the item is palletised for storage or distribution          | 350-G114-<br>002 |  |  |  |  |
| <ol> <li>Warning</li> </ol>                                    | release                    | Product Height                                                           | something is unusual. Note that they will not stop you from publishing your item.                                                   | e calculated volume of the immediate Next Lower Level x Quantity.<br>lume: 0.01 m3. | 030-006-004      |  |  |  |  |

#### **Creating a New Base Item** *continued...*

Work through any outstanding errors and save to re-validate. When all mandatory fields have been completed, validating will generate the following report:

\_

Report for item Item 05202795120054 - 554

- The item 05202795120054/9429000002523/554 has been validated.
- The item 05202795120054/9429000002523/554 can be released.

**Useful Tip:** When you are creating base unit as part of a hierarchy (an inner and/or case is still to be added) it is likely that you will still have errors in your validation report. These errors could be one or more of the following:

- At least one of the GTINs in each hierarchy must be an ORDER UNIT.
- At least one of the GTINs in each hierarchy must be an INVOICE UNIT.
- At least one of the GTINs in each hierarchy must be a DESPATCH UNIT.

In this instance, you can ignore the errors. The base item you have created may not be an order/invoice/despatch unit, and as the rest of the hierarchy has not yet been created, these errors are raised. Once you add an inner and/or case to the hierarchy and list it as an order/invoice/despatch unit, these errors will be resolved.

# **Releasing and Publishing a Base ONLY Item**

(Note: If you want to create an inner and/or case, skip to the next page)

Releasing your new base item is the first step to publishing to a data recipient. Releasing runs the item through validation and makes the data available to publish. From the **Editor** click **Workflow** and then **Release.** You can also do this from the task pane in the **Items** tab. You will not be able to do this if you still need to add an inner and/or case.

In the Items tab your new base item's Overall State will be Released – Ready to Publish. See <u>Adding a New Price</u> to load and release a price and complete the publication process. Click REFRESH to see the updated changes in your Items tab.

|                                                                     | Items 👻 Search GTIN, Name, Description                                                                                     | lion, Type                             |                                  |
|---------------------------------------------------------------------|----------------------------------------------------------------------------------------------------|----------------------------------------|----------------------------------|
| 🕼 🕄 Items 🖉 Tasks                                                   | 🗵 Prices 🚯 Templates 🔹 🔋 Retailer Supplier ID 🛛 😂 Synchronization List                                                     | IIII GTIN Search 🔅 kparlar<br>942900   | ietest - NZ Test Groc            |
| ≡ Start Prices ¥ Items ¥                                            | Item 09403142001385 - 554 🗶                                                                                                |                                        |                                  |
| Only recommended Attributes C<br>Find an attribute                  | BR SB FUNCTNAME VARIANT<br>09403142001385<br>SKUCODE1                                                                      | Add Price Validate 1 Workflow Validate | Publications     No Publications |
| Browse Mandatory Fields 0                                           | Editor mode: (ADD) - ADD                                                                                                   | Publication targets                    | +                                |
|                                                                     |                                                                                                    | Inrelease                              | +                                |
| Product ID & Classification                                         | GTIN 09403142001385                                                                                                    | Publish                                |                                  |
| <ul> <li>Product characteristics</li> <li>Tax</li> </ul>            |                                                                                                    | 🛆 Unpublish                            |                                  |
| <ul> <li>Dates</li> <li>Base &amp; Config</li> </ul>                | O Additional Trade Item Identification                                                                                     | Default customer 🗸 🕂 🙆 🛍               |                                  |
| Ore Item Additional                                                 | Additional Trade Item Identification — No.: 1 / 999                                                                        | +2) 🖬 🗖                                |                                  |
| Food, Beverage & Tobacco                                            | Additional Trade Item Identification Value SKUCODE1                                                                        |                                        |                                  |
| Liquor Industry                                                     |                                                                                                    |                                        |                                  |
|                                                                     | Additional Trade Item Identification Type (SUPPLIER_ASSIGNED) - Internal item ID of supplie                                |                                        |                                  |
|                                                                     | Trade Item Unit Descriptor Code (BASE_UNIT_OR_EACH) - Base Unit or Each 👻                                                  |                                        |                                  |
|                                                                     | Target Market Country Code (554) - NEW ZEALAND 💌                                                                           |                                        |                                  |
| Packaging Hierarchy Navigator<br>Item is available in 1 Hierarchies | Information Provider GLN 9429000002523                                                                                     |                                        |                                  |
| 09403142001385 BASE     BR SB FUNCTNAME VARIANT                     | Information Provider Name NZ Test Grocery Publisher                                                                        |                                        | •                                |
|                                                                     | Filter Errors or Warnings: Errors Warnings                                                                                 |                                        |                                  |
|                                                                     | Report for item Item 09403142001385 - 554                                                                                  | -                                      | -                                |
|                                                                     | The item 09403142001385/9429000002523/554 has been updated.     The item 09403142001385/9429000002523/554 can be released. |                                        |                                  |

| ((GS1                           |                | _                                               | _                            | Items                         | ▼ 09403142001385          |                           | ٩                        |                      |                           | kaarlanstaat NZ Taat Crov  |                             |                |
|---------------------------------|----------------|-------------------------------------------------|------------------------------|-------------------------------|---------------------------|---------------------------|--------------------------|----------------------|---------------------------|----------------------------|-----------------------------|----------------|
| 🔍 📦 Items                       | 📰 Tasks 🛛      | 💷 Prices 🛛 🖪 Templates 💌                        | Retailer Supplier ID         | Synchronization List          |                           |                           |                          |                      | IIII GTIN Search          | 9429000002523              | 2]                          | U Logout       |
| ■ Start Prices                  | × Items ×      |                                                 |                              |                               |                           |                           |                          |                      |                           |                            |                             |                |
| Se                              | earch Reset    | + 🖆 🖋 💲 🗸<br>Create Clone Edit Add Price Valida | te Release Unrelease Publish | Onpublish Publication targets | Mark as done Delete       |                           |                          |                      |                           | s                          | ave as template Download a: | s 👻 Upload     |
| Working Context                 | <b>-</b> C     | Select all rows on all pages                    |                              |                               |                           |                           |                          |                      |                           |                            | 🖽 Edit Ta                   | able Columns   |
| Latest versions                 | •              | ✓ Overall State ^                               | Publica Release Respor       | All Pric GTIN ^               | Supplier Assigned Item Id | Trade Item Unit Descripto | Trade Item Description ^ | Short Description ^  | Trade Item Group Identifi | Trade Item Group Identifie | Target Market Country (     | Co Information |
| <ul> <li>Text Search</li> </ul> | <b>–</b> C     | Released - Ready to publish                     | Ó                            | 09403142001385                | SKUCODE1                  | Base Unit or Each         | BRAND1 SUB BRAND2 FU     | BR SB FUNCTNAME VARI | PGP001                    | PRODUCT GROUP              | NEW ZEALAND                 | NZ Test Gro    |
| *09403142001385*                | 1              |                                                 |                              |                               |                           |                           |                          |                      |                           |                            |                             |                |
| Advanced Search                 | - C            |                                                 |                              |                               |                           |                           |                          |                      |                           |                            |                             |                |
|                                 |                |                                                 |                              |                               |                           |                           |                          |                      |                           |                            |                             |                |
|                                 | /i             |                                                 |                              |                               |                           |                           |                          |                      |                           |                            |                             |                |
| Smart Search                    | <b>-</b> C     |                                                 |                              |                               |                           |                           |                          |                      |                           |                            |                             |                |
|                                 | /              |                                                 |                              |                               |                           |                           |                          |                      |                           |                            |                             |                |
| Search Profiles                 | 8 <b>8 t</b> - |                                                 |                              |                               |                           |                           |                          |                      |                           |                            |                             |                |
| No filter                       | •              |                                                 |                              |                               |                           |                           |                          |                      |                           |                            |                             |                |
|                                 |                |                                                 |                              |                               |                           |                           |                          |                      |                           |                            |                             |                |
|                                 |                |                                                 |                              |                               |                           |                           |                          |                      |                           |                            |                             |                |
|                                 |                |                                                 |                              |                               |                           |                           |                          |                      |                           |                            |                             |                |
|                                 |                |                                                 |                              |                               |                           |                           |                          |                      |                           |                            |                             |                |
|                                 |                |                                                 |                              |                               |                           |                           |                          |                      |                           |                            |                             |                |
|                                 |                |                                                 |                              |                               |                           |                           |                          |                      |                           |                            |                             |                |
|                                 |                |                                                 | ງ 🕤 👩 Show resu              | ults 1-1 of 1                 |                           |                           |                          |                      |                           |                            | + Downloa                   | id Hit List    |
|                                 |                | Publications Validation Report                  | rt Item Preview CICs         | Error details Prices          |                           |                           |                          |                      |                           |                            |                             |                |
|                                 |                | No validation report available.                 |                              |                               |                           |                           |                          |                      |                           |                            |                             |                |

#### **Creating an Inner or Case Item**

You can create an Inner or Case the same way as creating a Base Item – using the **CREATE** or **CLONE** buttons.

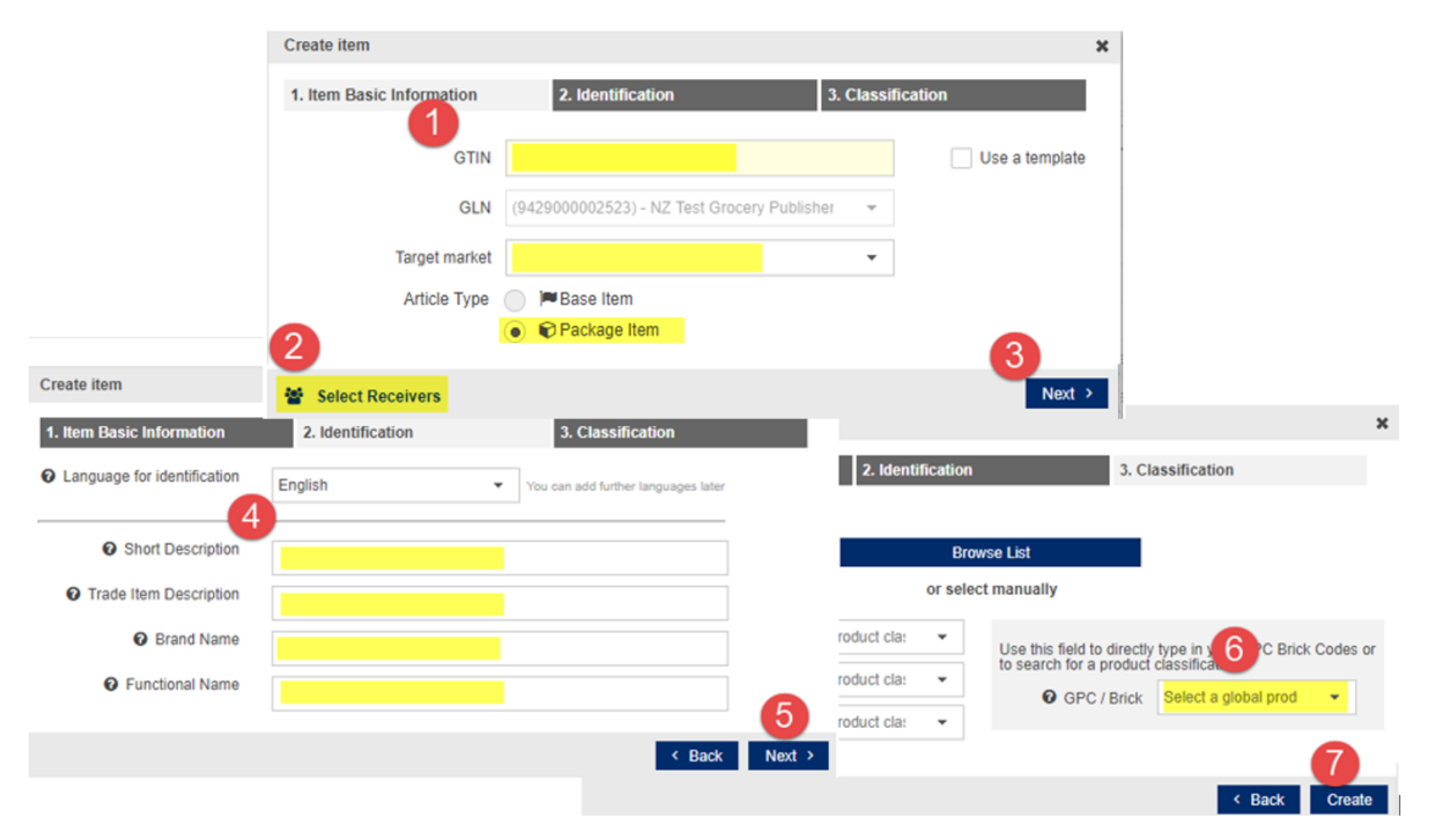

#### Creating an Inner or Case Item *continued...*

In the **Editor**, update the item details. Remember to **SAVE** your changes and be sure to check through all the fields, even those that do not require updating. <u>Do not</u> **Release** yet.

Useful Tip: When using clone, be sure to update

- Descriptions
- Product characteristics
- Weights and Dimensions
- Base and Config
- Packaging Info
- Logistics Info

# **Creating a Hierarchy (Linking Base/Case Together)**

In the **Items** tab, open your Case unit. In the left-hand Panel, you can **Edit Hierarchies**, **Add a child item**, **Add** your item, and enter the number of components.

|                                                                         |                                                                                        | Items 👻 Search G                                                                      | TIN, Name, Description, Type | Q                                                                      |                          |                                           |          |          |
|-------------------------------------------------------------------------|----------------------------------------------------------------------------------------|---------------------------------------------------------------------------------------|------------------------------|------------------------------------------------------------------------|--------------------------|-------------------------------------------|----------|----------|
| 🕼 🕄 Items 🖬 Tasks                                                       | 🗵 Prices 🔹 Templates 🔹 📕 Retailer                                                      | Supplier ID 2 Synchronization List                                                    |                              |                                                                        | GTIN Search 🔅 kpa<br>942 | rlanetest - NZ Test Groc  <br>29000002523 | 🕑 Help 🕶 | ථ Logout |
| ≡ Start Items × Item 09416                                              | 5218104026 - 554 🗙                                                                     |                                                                                       |                              |                                                                        |                          |                                           |          |          |
| Only recommended Attributes C                                           | Ben Noodle Pasta 500g<br>09416218104026<br>BP1                                         | #Edit Hierarchy                                                                       |                              | × /ai                                                                  | idate Save Workflow More | Publications     No Publications          |          | -        |
| Browse Mandatory Fields 2                                               | Editor mode: (ADD) - ADD                                                               | <ul> <li>Add existing Item</li> <li>09416218104019 Ben Noodle Pasta 500g ×</li> </ul> | •                            | + Create & Add New Item<br>௴Cione and Add current Item                 | Show help texts          | CICs<br>D Error details<br>D Prices       |          | +        |
| <ul> <li>Product Characteristics</li> <li>Tax</li> <li>Dates</li> </ul> | To add a parent or child hierarchy eler                                                | m                                                                                     |                              | 4 + Add × Cancel                                                       | ×                        |                                           |          |          |
| Base & Config     Core Item Additional     Liquor Industry              | 09416218104026 - 554<br>Edit Hierarchy                                                 | Type of Item 😡                                                                        | GTIN                         | Quantity of item in this packa<br>Descriptic Item 09416218104019 - 554 | aging<br>12 5            |                                           |          |          |
|                                                                         | Edit Hierarchy • 2                                                                     | Case                                                                                  | 09416218104026               | Ben Nood                                                               | 6 В ок                   |                                           |          |          |
| Packaging Hierarchy Navigator<br>Item is available in 1 Hierarchies     |                                                                                        |                                                                                       |                              |                                                                        |                          |                                           |          |          |
| 09416218104026 CASE     Ben Noodle Pasta 500g                           |                                                                                        |                                                                                       |                              |                                                                        |                          |                                           |          |          |
|                                                                         | Filter Errors or Warnings: Errors Warnings                                             |                                                                                       |                              |                                                                        |                          |                                           |          |          |
|                                                                         | Report for item (tem 09416218104026 - 554<br>The item 09416218104026/9429000002523/554 | 4 has been updated.                                                                   |                              |                                                                        |                          |                                           |          |          |
| Edit Hierarchies                                                        |                                                                                        |                                                                                       |                              |                                                                        |                          |                                           |          |          |

**Useful Tip:** to create a three level hierarchy (base unit + inner + case) in the Case add the inner first as described above and enter the no. of units. Then repeat the above process again, this time adding the Base units below the Inner.

# **Releasing and Publishing a Hierarchy**

Now that you have created a hierarchy, you can release the hierarchy. Select the case item from your **Items** tab and **RELEASE**, or select **Release** from the **Workflow** menu in the **Editor**, and select **Release Hierarchy** to release all items in the hierarchy.

In the **Items** tab, the items in the hierarchy will now have an **Overall State** of **Released – Ready to Publish**. See <u>Adding a New Price</u> to load and release a price and complete the publication process. Click **REFRESH** to see the updated changes in your **Items** tab.

| Release items                                                                                                    | ×        |
|----------------------------------------------------------------------------------------------------|----------|
| The selected items are referenced in at least one packaging hierarchy.<br>Click "Release Hierarchy", if you want to release items in hierarchies also<br>Click "Release Single Item", if you want to release the selected items on<br>Click "Cancel" to cancel this activity. | ).<br>У. |
| ✓ Release hierarchy ✓ Release single item ★ Cancel                                                                                                    | ]        |

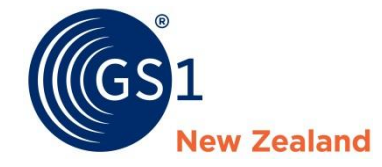

# Adding a New Price

### **Adding a New Price**

From the **Items** tab or **Editor** of the item you are adding the price to, select the **Add Price** button. In the new window select the relationship/trading partner you want to add a price for and click **Select Relationship**.

|                   |     |                               |                  |                       | Items 👻               | Search GTIN, Name | e, Description, Type         | Q                        |              |                |                            |                                             |                       |                |  |  |
|-------------------|-----|-------------------------------|------------------|-----------------------|-----------------------|-------------------|------------------------------|--------------------------|--------------|----------------|----------------------------|---------------------------------------------|-----------------------|----------------|--|--|
| 🐨 🕄 Items 📑 Tasks | I F | Prices 🖪 Templates 🕶          | Retailer Supp    | ier ID 🛛 🛛 Synchro    | nization List         |                   |                              |                          |              |                | GTIN Search                | kparlanetest - NZ Test Gro<br>9429000002523 | e I 🕜 Help 🕶          | ථ Logout       |  |  |
| ≡ Start Items ×   |     |                               |                  |                       |                       |                   |                              |                          |              |                |                            |                                             |                       |                |  |  |
| Search Reset      |     | + 🗠 2 💲 🗸                     | 📫 🦷              | <b>a a</b>            | <u>101</u>            | 🗹 🃋               |                              |                          |              |                |                            |                                             | 🖹 📩                   | x .            |  |  |
| • Working Context |     | Select all rows on all names  | Release Onrelea: | Add Item Price Type   | 9                     |                   |                              |                          | ×            |                |                            | -                                           | Download              | Table Columns  |  |  |
| Latert versions   |     |                               |                  | Relationships         |                       |                   |                              |                          |              |                |                            |                                             |                       |                |  |  |
| Latest versions - |     | Overall State ^               | Publica Relation | Recipient Name        |                       | Recipient GLN     | Relationship Name            |                          | Relationsh   | tion ^         | Trade Item Group Identifie | Trade Item Group Identifie                  | Target Market Country | Co Information |  |  |
| • Text Search     |     | Draft new item                | 3                | NZ Grocery Test R     | Recipient             | 9429000120555     | NZ Test Grocery supplier- Te | st Grocery recipient     | 94290000     | NAME VARI      | PGP001                     | PRODUCT GROUP                               | NEW ZEALAND           | NZ Test G      |  |  |
|                   |     | Draft new item                |                  | NZ Grocery rest H     | Recipient             | 9429000120555     | 942900002523-942900012       | 0000                     | RID-20100    | ture Rum 20    |                            |                                             | NEW ZEALAND           | NZ Test G      |  |  |
|                   |     | Draft new item                |                  |                       |                       |                   |                              |                          |              | 150ml          |                            |                                             | NEW ZEALAND           | NZ Test G      |  |  |
| • Advanced Search | -   | Draft new item                |                  |                       |                       |                   |                              |                          |              | asta 500g      |                            |                                             | NEW ZEALAND           | NZ Test G      |  |  |
|                   |     | Draft new item                |                  |                       |                       |                   |                              |                          |              | 10cm           |                            |                                             | NEW ZEALAND           | NZ Test G      |  |  |
|                   |     | Released - Ready to publish   | ŵ                |                       |                       |                   |                              |                          |              | asta 500g      |                            |                                             | NEW ZEALAND           | NZ Test G      |  |  |
| © Ormant Canarda  |     | Released - Ready to publish   | Ó                |                       |                       |                   |                              |                          |              | asta 500g      |                            |                                             | NEW ZEALAND           | NZ Test G      |  |  |
| Sinari Search     |     | Draft new item                |                  | 4                     |                       |                   |                              |                          |              | asta 500g      |                            |                                             | NEW ZEALAND           | NZ Test G      |  |  |
|                   |     | Draft new item                |                  | 14 44 1               | ►> ►1 10 ▼            | Show results 1-2  | of 2                         |                          |              | wnload test    | 1572                       | Urology                                     | NEW ZEALAND           | NZ Test G      |  |  |
|                   |     | Draft new item                |                  |                       |                       |                   |                              |                          |              | Mint           |                            |                                             | NEW ZEALAND           | NZ Test G      |  |  |
| Search Profiles   |     | Draft new item                |                  |                       |                       |                   |                              |                          |              | Mint           |                            |                                             | NEW ZEALAND           | NZ Test G      |  |  |
| No filter 👻       |     | Draft new item                |                  | Template Plea         | ase select a value    |                   | -                            |                          |              | NAME VARI      | PGP001                     | PRODUCT GROUP                               | NEW ZEALAND           | NZ Test G      |  |  |
|                   |     | Draft new item                |                  |                       |                       |                   |                              |                          |              | asta 500g      |                            |                                             | NEW ZEALAND           | NZ Test G      |  |  |
|                   |     | Item Update - pending Release |                  |                       |                       |                   |                              | C 4 Select F             | Relationship | RAW 500ML      |                            |                                             | NEW ZEALAND           | MjR3 NZ (      |  |  |
|                   |     | Item Update - pending Release |                  | 094                   | 121000006617          | 123abc            | Case                         | Brando Value Plus Plunge | VPlus Plung  | er Coffee - 50 |                            |                                             | NEW ZEALAND           | MjR3 NZ (      |  |  |
|                   |     | Item Update - pending Release |                  | 094                   | 14932382065           | 3100291           | Base Unit or Each            | Tip Top Memphis Meltdo   | MEMPH IC (   | CHOC BRNIE     |                            |                                             | NEW ZEALAND           | MjR3 NZ (      |  |  |
|                   |     | Item Update - pending Release |                  | 194                   | 14932382062           | 3100291           | Case                         | Tip Top Memphis Meltdo   | MEMPH IC (   | CHOC BRNIE     |                            |                                             | NEW ZEALAND           | MjR3 NZ (      |  |  |
|                   |     | Item Update - pending Release | Ó                | 094                   | 21000006198           | 123susie          | Case                         | Max ValuePlus Plunger C  | ValPlus Plur | ng Med5Grind   |                            |                                             | NEW ZEALAND           | MjR3 NZ (      |  |  |
|                   |     | Item Update - pending Release |                  | 194                   | 14832365509           | 115724            | Case                         | Mainland Block Cheese S  | ML BLOK CH   | HS SWI 12X20   |                            |                                             | NEW ZEALAND           | NZ Test G      |  |  |
|                   | ŀ   | 4 <4 1 2 3 4                  | »> ►1 100 1      | າ ງ <sub>ເ</sub> Show | v results 1-100 of 38 | 1                 |                              |                          |              |                |                            |                                             | + Downl               | oad Hit List   |  |  |

### **Creating a New Price** *continued...*

Enter your pricing information in the Basic Price Type Information tab. Ensure you complete all mandatory fields marked with 🤤

Click **Save** to save your new price.

|                                                                                                    |                                                                                                    | Items                        | <ul> <li>Search GTIN, Name, Description, Type</li> </ul> |             | <b>Q</b>                                                           |                                       |                                                                                                    |
|----------------------------------------------------------------------------------------------------|----------------------------------------------------------------------------------------------------|------------------------------|----------------------------------------------------------|-------------|--------------------------------------------------------------------|---------------------------------------|----------------------------------------------------------------------------------------------------|
| 🕼 Items 🖷 Tasks                                                                                    | 🗵 Prices 🔹 Templates 👻 🖪 Retailer Supplier                                                                                                    | ID 3 Synchronization List    |                                                          |             | IIII GTIN Search                                                   | kparlanetest - NZ Ter<br>942900002523 | st Groc   🕜 Help 🕶 😃 Logout                                                                               |
| ≡ Start Items × PID-20191                                                                          | 129-114151396 * 🗙                                                                                                    |                              |                                                          |             |                                                                    |                                       |                                                                                                    |
| Recipient GLN: 9429000120555<br>Recipient Name: NZ Grocery Test Recipi<br>- Basic Price Attributes | +         Image: Constraint of the second second secon | t new Relationship View Item |                                                          |             |                                                                    |                                       | Item Details -<br>GTIN<br>09416218103982                                                                  |
| Basic Price Attributes                                                                             | Price ID                                                                                                    | PID-20191129-114151396       |                                                          |             |                                                                    | 1                                     | Trade Item Description<br>Ben Noodle Pasta 500g x 12<br>Target Market Country Code<br>(554) - NEW ZEALAND |
|                                                                                                    | Release To Pool                                                                                                    | (WORKING) - Working version  | •                                                        |             |                                                                    |                                       | Trade Item Unit Descriptor Code<br>(CASE) - Case<br>Supplier Assigned Item Id<br>BP1                      |
|                                                                                                    | Price Action Code                                                                                                    | (ADD) - Add                  | <b>~</b>                                                 |             |                                                                    |                                       |                                                                                                    |
|                                                                                                    | Price Type                                                                                                    | (LIST_PRICE) - List Price    | · ·                                                      |             |                                                                    |                                       |                                                                                                    |
|                                                                                                    | Price Reason                                                                                                    |                              | · · ·                                                    |             |                                                                    | - 1                                   |                                                                                                    |
|                                                                                                    | Price Value                                                                                                    |                              | •                                                        |             |                                                                    |                                       | Relationship Details                                                                                      |
|                                                                                                    | Basis Quantity                                                                                                    | 1                            |                                                          | (EA) - Each | •                                                                  |                                       | Relationship Name<br>NZ Test Grocery supplier- Test Grocery<br>recipient                                  |
|                                                                                                    | € State/Region                                                                                                    |                              |                                                          |             |                                                                    |                                       | Recipient GLN<br>9429000120555                                                                            |
|                                                                                                    | State/Region No.: 1 / 999                                                                                                    |                              |                                                          |             |                                                                    | + 🗠 🗴 🗖                               | Recipient Name<br>NZ Grocery Test Recipient                                                               |
|                                                                                                    | State/Reg                                                                                                    | ion                          | •                                                        |             |                                                                    |                                       | Currency Code<br>(NZD) - New Zealand, Dollars<br>Supplier GLN<br>9429000002523                            |
|                                                                                                    | Alternate Location                                                                                                    |                              | •                                                        |             |                                                                    | _                                     |                                                                                                    |
|                                                                                                    | Distribution Method                                                                                                    |                              | •                                                        |             | Useful Tip: Suppliers creating I<br>Fletcher Distribution - rememb | Prices for t<br>per to fill in        | he DHB and<br>the field 'Price                                                                            |
|                                                                                                    | Start Date/Time                                                                                                    |                              | •                                                        |             | Location-to (GLN)'                                                 |                                       |                                                                                                    |

Click **Release** to release the price. This will **Publish** both the item and the price to your trading partner.

### **Releasing Prices**

Releasing a price will change its **Release To Pool** status from **WORKING**, to **SENT**, to **RELEASED**. The **RESPONSE** status indicates the price has been successfully loaded to NPC.

**Useful Tip:** an item's publication is dependent on whether its price has been released. An item will not publish to your trading partner unless a price has been loaded and released.

|                     | Items  V Search GTIN, Name, Description, Type Q |        |                                      |                       |                        |                       |      |                 |                       |              |                 |                                             |                           |              |
|---------------------|-------------------------------------------------|--------|--------------------------------------|-----------------------|------------------------|-----------------------|------|-----------------|-----------------------|--------------|-----------------|---------------------------------------------|---------------------------|--------------|
| CGS1 Rems           | s 📰 Tasks                                       | Prices | 🖪 Templates 🕶                        | Retailer Supplier ID  | Synchronization Li     | st                    |      |                 |                       |              | GTIN Search     | kparlanetest - NZ Test Gro<br>9429000002523 | c   🕜 Help 🕶              | ப் Logout    |
|                     | × Prices ×                                      |        |                                      |                       |                        |                       |      |                 |                       |              |                 |                                             |                           |              |
| [                   | Search Reset                                    | Edit   | ⊗ ✓ iii<br>Purge Validate Release Un | release Change Delete |                        |                       |      |                 |                       |              |                 |                                             |                           | Download as  |
| Working Context     | <b>-</b> C                                      | •      |                                      |                       |                        |                       |      |                 |                       |              |                 |                                             | 🖽 Edit Ta                 | able Columns |
| Latest versions     | -                                               |        | Last Confirmation Status             | Release To Pool ^     | GTIN ^                 | Price ID ^            | Item | Recipient GLN ^ | Relationship ID ^     | Price Type ^ | Target Market ^ | Trade Item Description                      | Trade Item Unit Descripto | Item ID      |
| Advanced Search     | - C                                             |        |                                      | WORKING               | 09412345543196         | PID-20191129-11472836 | Ø    | 9429000120555   | 9429000002523-9429000 | LIST_PRICE   | 554             | McKenzie's Bi-Carb Soda                     | CASE                      | 9876         |
|                     |                                                 |        |                                      | RESPONSE              | 09412345543196         | PID-20170727-11585225 | Ø    | 9429000120555   | RID-20160421-01584046 | LIST_PRICE   | 554             | McKenzie's Bi-Carb Soda                     | CASE                      | 9876         |
|                     | 11                                              |        |                                      |                       |                        |                       |      |                 |                       |              |                 |                                             |                           |              |
| Price Type Filter   | -                                               |        |                                      |                       |                        |                       |      |                 |                       |              |                 |                                             |                           |              |
| Price Details       | <b>–</b> C                                      |        |                                      |                       |                        |                       |      |                 |                       |              |                 |                                             |                           |              |
| Filter by Tasks     |                                                 |        |                                      |                       |                        |                       |      |                 |                       |              |                 |                                             |                           |              |
| GTIN                |                                                 |        |                                      |                       |                        |                       |      |                 |                       |              |                 |                                             |                           |              |
| 09412345543196      | h                                               |        |                                      |                       |                        |                       |      |                 |                       |              |                 |                                             |                           |              |
| Recipient GLN       |                                                 |        |                                      |                       |                        |                       |      |                 |                       |              |                 |                                             |                           |              |
|                     | •                                               |        |                                      |                       |                        |                       |      |                 |                       |              |                 |                                             |                           |              |
| Target Market       |                                                 |        |                                      |                       |                        |                       |      |                 |                       |              |                 |                                             |                           |              |
| (554) - NEW ZEALAND | •                                               |        |                                      |                       |                        |                       |      |                 |                       |              |                 |                                             |                           |              |
| Price ID            | <b>–</b> C                                      |        |                                      |                       |                        |                       |      |                 |                       |              |                 |                                             |                           |              |
| Price Type          |                                                 |        |                                      |                       |                        |                       |      |                 |                       |              |                 |                                             |                           |              |
|                     | •                                               |        |                                      |                       |                        |                       |      |                 |                       |              |                 |                                             |                           |              |
| Price Type Desc     | _                                               |        |                                      |                       |                        |                       |      |                 |                       |              |                 |                                             |                           |              |
| Price Reason        |                                                 | 14     | ≪ 1 ▷ ▷ €                            | 50 T D 2 Sho          | w results 1-2 of 2     |                       |      |                 |                       |              |                 |                                             | + Downloa                 | id Hit List  |
|                     | •                                               | Ite    | m Details Validation Reg             | oort Error details    | confirmation Details - |                       |      |                 |                       |              |                 |                                             |                           |              |
| Distribution Method | •                                               | 10     | item selected                        |                       |                        |                       |      |                 |                       |              |                 |                                             |                           |              |
| Price Action Code   |                                                 | _      |                                      |                       |                        |                       |      |                 |                       |              |                 |                                             |                           |              |
|                     | Search Reset                                    |        |                                      |                       |                        |                       |      |                 |                       |              |                 |                                             |                           |              |

### **Creating Two or More Prices Using Templates**

Once you have created a price, in the same screen you can quickly generate a new blank price form for the **same retailer** by clicking **Add new Price**.

If you want to create a price for a **different Retailer**, click the **Select new Relationship** button, choose the new retailer the price is for and a new price form for this retailer will appear.

You can also prefill any fields you always fill out the same in the price form by creating a **template**. Simply create a price as described above, only filling in the fields that you want prefilled. Save this (ignore the errors) and click on the **Save as template** but ton and give the template a name (per Retailer). When you create a new price, you can select the retailer the template was for and then select the template from the drop-down menu.

|                                                                                                    | Items - Search GTIN, Name, Description, Type Q                                                                                                    |                  |                                       |                                                                                                    |                    |
|----------------------------------------------------------------------------------------------------|----------------------------------------------------------------------------------------------------|------------------|---------------------------------------|----------------------------------------------------------------------------------------------------|--------------------|
| 🕼 🕄 Items 🖷 Tasks                                                                                      | 😰 Prices 🚯 Templates 🔹 🖪 Retailer Supplier ID 🗸 Synchronization List                                                                                                    | IIII GTIN Search | kparlanetest - NZ Te<br>9429000002523 | st Groc   🛛 🛛 Help 👻                                                                                              | U Logout           |
| ≡ Start Items × Prices ×                                                                               | PID-20191129-114728366 ×                                                                                                    |                  |                                       |                                                                                                    |                    |
| Recipient GLN: 9429000120555<br>Recipient Name: NZ Grocery Test Recipi<br>• • • Basic Price Attributes | Addree Proce Sur Visitore Reese Save at Save at Save a |                  |                                       | Item Details<br>GTIN<br>09412345543196                                                                            | -                  |
| Basic Price Attributes                                                                                 | Price ID PID-20191129-114728366                                                                                                    |                  |                                       | Trade Item Description<br>McKenzie's Bi-Carb Soda Bal<br>x 8<br>Target Market Country Code<br>(554) - NEW ZEALAND | king Soda 500g     |
|                                                                                                    | Release To Pool (WORKING) - Working version                                                                                                    |                  |                                       | Trade Item Unit Descriptor C<br>(CASE) - Case<br>Supplier Assigned Item Id<br>9876                                | ode                |
| Other Prices for same Recipient<br>NZ Grocery Test Recipient                                           | Price Action Code (ADD) - Add                                                                                                    |                  |                                       |                                                                                                    |                    |
| LIST_PRICE 24.0000                                                                                     | Price Type (LIST_PRICE) - LISt Price                                                                                                    |                  |                                       |                                                                                                    |                    |
|                                                                                                    | Price Type Desc (OTHER) - Other                                                                                                    |                  |                                       |                                                                                                    |                    |
|                                                                                                    | Price Reason (NI) - The introduction of a new item Template name                                                                                                    |                  |                                       |                                                                                                    |                    |
|                                                                                                    |                                                                                                    |                  |                                       | Relationship Details                                                                                              | -                  |
|                                                                                                    | Fill in the fields you would like saved in your template.                                                                                                    | Ŧ                |                                       | 9429000002523-942900012<br>Relationship Name<br>NZ Test Grocery supplier- Te<br>recipient                         | 0555<br>st Grocery |
|                                                                                                    | O State/Region                                                                                                    |                  |                                       | Recipient GLN<br>9429000120555                                                                                    |                    |
|                                                                                                    | State/Region — No.: 1 / 999                                                                                                    |                  | +000 -                                | Recipient Name<br>NZ Grocery Test Recipient                                                                       |                    |
|                                                                                                    | State/Region +                                                                                                    |                  |                                       | Currency Code<br>(NZD) - New Zealand, Dollars<br>Supplier GLN<br>9429000002523                                    | 5                  |
|                                                                                                    | Alternate Location                                                                                                    |                  |                                       |                                                                                                    |                    |
|                                                                                                    | Distribution Method (DC) - Distribution Centre 👻                                                                                                    |                  |                                       |                                                                                                    |                    |
|                                                                                                    | Start Date/Time                                                                                                    |                  | -                                     |                                                                                                    |                    |
|                                                                                                    |                                                                                                    |                  | ÷                                     |                                                                                                    |                    |

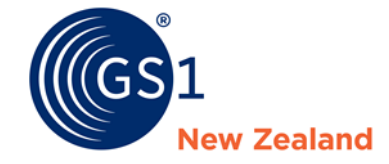

# **Changing a Product**

# **Changing an Item's Article Type**

If you have incorrectly chosen the wrong **Article Type** e.g. **Packaging item** instead of **Base item** then the wrong validation rules will be applied. If the item is already published or released, you will need to **Unpublish** the item first. You may also need to **Unrelease** the item to get it to draft before changing article type. **Unpublish** and **Unrelease** can be found in the task pane of the **Items** tab, or the **Workflow** menu in the item **Editor**.

When your item is in a draft state click **More** and then **Change Article Type.** Select the desired **Article Type.** 

| 🕼 🕼 Items 🖷 Tasks                                                         | 🗈 Prices 🚯 Templates 🗸 🖪 Retailer Supplier ID 🕫 Synchronization List | , Type Q<br>IIIII GTIN Search ♦ kparlanetest - NZ Test Groc   ♥ Help ▼ Ů Logou                                                                                                    |
|---------------------------------------------------------------------------|----------------------------------------------------------------------|----------------------------------------------------------------------------------------------------|
| ≡ Start Items ¥ Prices ¥                                                  | Item 09416218104088 - 554 🗶                                          |                                                                                                    |
| Only recommended Attributes C<br>Find an attribute -                      | Brando water Mint<br>09416218104088<br>ABC123                        | Add Price Validate Save Workford The Add Price Validate Save Workford The Add Price Validate Save Workford The Add Price Validate Save Workford The Add Price Validate Save Workford The Add Price Validate Save Validate Save Val |
| Browse Mandatory Fields 39 -                                              | Editor mode: (ADD) - ADD                                             | Show 2 Change Article Type                                                                                                    |
| ← ○ Core Item                                                             |                                                                      | Save as template                                                                                                    |
| Product ID & Classification                                               | GTIN 09416218104088                                                  |                                                                                                    |
| <ul> <li>Product Characteristics</li> </ul>                               |                                                                      |                                                                                                    |
| Tax                                                                       |                                                                      |                                                                                                    |
| <ul> <li>Dates</li> <li>Base &amp; Config</li> </ul>                      | Additional Trade Item Identification                                 | Default customer - + 2 🗎                                                                                                    |
| Core Item Additional                                                      | Additional Trade Item Identification — No.: 1 / 999                  | +00                                                                                                    |
| <ul> <li>Food, Beverage &amp; Tobacco</li> <li>Liquor Industry</li> </ul> | Additional Trade Item Identification Value ABC123                    |                                                                                                    |

### **Editing an Item**

It is important to note that when editing an item there are two types of changes you can make, **CHANGE\_BY\_REFRESH** or **CORRECT**. Before you edit your item, you will need to select one of these options from the **Editor mode** drop-down at the top of the **Editor** tab.

- **CHANGE\_BY\_REFRESH** is used when an item attribute has changed; for example, when the size of an item's packaging changes.
- **CORRECT** is used when an item attribute needs to be fixed (it was incorrect to begin with); for example, when an item's Brand Name has been misspelt.

| (In)                                                                                                    | Items 👻 Search GTIN, Name, Description, Type                                                                                                    |                                                                                                    |
|----------------------------------------------------------------------------------------------------|----------------------------------------------------------------------------------------------------|----------------------------------------------------------------------------------------------------|
| 🕼 🕄 Items 🖬 Tasks                                                                                                    | 🗵 Prices 🚯 Templates 🔹 🖪 Retailer Supplier ID 🛛 😂 Synchronization List                                                                                                    | IIII GTIN Search 🌼 kparlanetest - NZ Test Groc   🕑 Help → 🕐 Log<br>942900002523                                                                                                    |
| ≡ Start Items × Item 89400                                                                                                    | D566210306 - 554 🗶                                                                                                    |                                                                                                    |
| Only recommended Attributes C                                                                                                    | Chips Extruded Snacks Regular<br>89400566210306<br>320003223                                                                                                    | \$     Control     Control     Control       Add Price     Validate     Save     Workflow     More       Delivery d     GLN ^                                                                                                    |
| Browse Mandatory Fields <ul> <li>Core Item</li> <li>Product ID &amp; Classification</li> <li>Product Characteristics</li> <li>Tax</li> <li>Dates</li> <li>Base &amp; Config</li> <li>Core Item Additional</li> <li>Liquor Industry</li> </ul> | Editor mode: (COR) - CORRECT<br>(CHN) - CHANGE_BY_REFRESH<br>(COR) - CORRECT<br>COR) - CORRECT<br>COR) - COR<br>COR) - COR<br>COR) - COR<br>COR) - COR<br>COR) - COR<br>COR) - COR<br>COR) - COR<br>COR) - COR<br>COR) - COR<br>COR) - COR<br>COR) - COR<br>COR) - COR<br>COR) - COR<br>COR) - C | Show help texts  Show help texts  C Cos Cos Cos Cos Cos Cos Cos Cos Cos C                                                                                                    |
|                                                                                                    | Trade Item Unit Descriptor Code (PALLET) - Pallet  Target Market Country Code (1554) - NEW ZEALAND                                                                                                    | <b>Useful Tip:</b> Useful Tip: GTIN allocation rules – For                                                                                                    |
|                                                                                                    |                                                                                                    | changes such as Brand, packaging dimension<br>changes greater than 20%, or ANY net content<br>change, you will need a new GTIN. To understand<br>when you need a new GTIN vs when you can just<br>make a change, please see:<br><u>http://www.gs1.org/1/gtinrules/</u><br>For further assistance, please email<br>verify@gs1pz.org |

# Editing an Item *continued...*

To edit an existing item, select one from the **Items** tab and click **Edit**, or double click on the item you wish to update. In the new **Editor** tab you will have all your existing item's information available to edit. Simply click into the field you want to change and enter the new information. **Save** and **Release** to finalise your update. This publishes the change or correction to the retailer(s).

|                        |            |                              |          |            |            |          | Items -                 | <ul> <li>Search GTIN, Name, Des</li> </ul> | cription, Type            | Q                          |                          |                           |                                              |                             |                       |
|------------------------|------------|------------------------------|----------|------------|------------|----------|-------------------------|--------------------------------------------|---------------------------|----------------------------|--------------------------|---------------------------|----------------------------------------------|-----------------------------|-----------------------|
| 🕼 🕄 🕄 🕄 🐨 🐨 🐨 🐨        | Price      | ces 🖪 Templates 🕶            | Reta     | ailer Supp | olier ID   | C Sy     | nchronization List      |                                            |                           |                            |                          | IIII GTIN Search          | kparlanetest - NZ Test Groc<br>9429000002523 | 📶 🕜 Help 🗸                  | <mark>じ</mark> Logout |
| ≡ Start Items ×        |            |                              |          |            |            |          |                         |                                            |                           |                            |                          |                           |                                              |                             |                       |
| Search Reset           | +<br>Creat | 2 \$ Validat                 | e Releas | ie Unrele  | ase Publis | Unpubl   | ish Publication targets | Mark as done Delete                        |                           |                            |                          |                           | s                                            | ave as template Download as | ▼ Upload              |
| • Working Context 5    |            | Select all rows on all pages |          |            |            |          |                         |                                            |                           |                            |                          |                           |                                              | 🖽 Edit Tak                  | ble Columns           |
| Latest versions 💌      |            | Overall State ^              | Public   | a Relea:   | Respor     | All Pric | GTIN ^                  | Supplier Assigned Item Id                  | Trade Item Unit Descripto | Trade Item Description ^   | Short Description ^      | Trade Item Group Identifi | Trade Item Group Identific                   | Target Market Country Co    | Information           |
| • Text Search 🛛 🗖      |            | Item Published               |          | Ó          | ~~         |          | 09416218103340          | HB1234                                     | Case                      | Haydens Brushes Paint B    | Haydens Brushes Mediun   |                           |                                              | NEW ZEALAND                 | MjR3 NZ (             |
|                        |            | Item Published               |          | Ó          | ~~         | \$       | 09421000007225          | 12345                                      | Case                      | SIB Torpedo Jumbo 120g     | Torpedo Jumbo 120g       |                           |                                              | NEW ZEALAND                 | NZ Test G             |
|                        |            | Item Published               |          | Ó          | ~~         | \$       | 09421000007102          | Coffee 500g                                | Case                      | Trade Aid Value Plus plun  | Vplus plunger coffee 500 |                           |                                              | NEW ZEALAND                 | NZ Test G             |
| • Advanced Search "D - |            | Item Published               |          | Ó          | ~~         | \$       | 09421000007195          | 1234567                                    | Case                      | South Island Bakeries Jur  | Jumbo torpedo 500g       |                           |                                              | NEW ZEALAND                 | NZ Test G             |
| 1                      | ~          | Item Published               |          | Ó          | ~~         | \$       | 18594023921026          | DNPCARS18                                  | Case                      | Drink & Play Cars Naturall | DNP Cars Spring Water 3  |                           |                                              | NEW ZEALAND                 | NZ Test G             |
|                        |            | Item Published               |          | Ô          | ~~         | \$       | 09421000007584          | IEP1                                       | Case                      | Kim plunger coffee Mediu   | Kim plunger coffee Med ( |                           |                                              | NEW ZEALAND                 | NZ Test G             |
| © Smart Search         | Edit       | Item Published               |          | Ô          | ~~         | \$       | 09421025838552          | DJABC123                                   | Case                      | Super Duper Slicko Gener   | Slicko Cleaner 300mL     | CLEANHH                   | House Hold Cleaning Sup                      | NEW ZEALAND                 | NZ Test G             |
|                        |            | Item Published               |          | Ô          | ~~         |          | 19421006272792          | RC002                                      | Case                      | RC THE GOOD VITAMIN C      | RC GOOD VIT SKIN HAIR    |                           |                                              | NEW ZEALAND                 | NZ Test G             |
|                        |            | Item Published               |          | Ó          | ~~         |          | 09400580041201          | 12345                                      | Base Unit or Each         | UNCLE TOBYS OATS ANC       | UNCLE TOBYS ANCIENT      |                           |                                              | NEW ZEALAND                 | NZ Test G             |
|                        |            | Item Published               |          | Ó          | ~~         |          | 89400566210306          | 320003223                                  | Pallet                    | Chips Extruded Snacks 30   | Chips Extruded Snacks R  |                           |                                              | NEW ZEALAND                 | NZ Test G             |
| Search Profiles        |            | Item Published               |          | Ó          | ~~         |          | 89400566220404          | 320003213                                  | Pallet                    | Chips Extruded Snacks 40   | Chips Extruded Snacks R  |                           |                                              | NEW ZEALAND                 | NZ Test G             |
| No filter 👻            |            | Item Published               |          | Ó          | ~~         |          | 89400566008552          | 320019400                                  | Pallet                    | Chips Teriyaki 140g x 12 > | Chips Extruded Snacks R  |                           |                                              | NEW ZEALAND                 | NZ Test G             |
|                        |            | Item Published               |          | Ó          | ~~         | \$       | 89400566005193          | 320003216                                  | Pallet                    | Chips Thick Cut Potato Ch  | Chips Extruded Snacks R  |                           |                                              | NEW ZEALAND                 | NZ Test G             |
|                        |            | Item Published               |          | Ó          | ~~         |          | 09418353971785          | a b c                                      | Case                      | Zing Apple Juice 100mL >   | Zing Apple Juice 100mL   |                           |                                              | NEW ZEALAND                 | NZ Test G             |
|                        |            | Item Published               |          | Ó          | ~~         | \$       | 09417593991003          | DAN                                        | Base Unit or Each         | Brandz Cheesy Dan Chee:    | Brandz Cheesy Dan Chee   |                           |                                              | NEW ZEALAND                 | NZ Test G             |
|                        |            | Item Published               |          | Ô          | ~~         | \$       | 09419834001861          | SKUCODE1                                   | Case                      | BRAND1 SUB BRAND2 FL       | BR SB FUNCTNAME VAR      |                           |                                              | NEW ZEALAND                 | NZ Test G             |
|                        |            | Item Published               |          | Ô          | ~~         | \$       | 09412345543318          | 999AAA                                     | Case                      | Graeme Sav-a-lot Egg No    | Savalot Egg noodle Pasta |                           |                                              | NEW ZEALAND                 | NZ Test G             |
|                        |            | Item Published               |          | Ô          | ~~         | \$       | 09419834002097          | 53891                                      | Case                      | MOTHER EARTH BAKED (       | OATY SLICES              |                           |                                              | NEW ZEALAND                 | NZ Test G             |
|                        |            | Item Published               |          | Ó          | ~~         | \$       | 09414861171570          | HLF72                                      | Base Unit or Each         | Goldair 150MM HEAT FAN     | 150mmGoldair HEAT/FAM    |                           |                                              | NEW ZEALAND                 | NZ Test G             |
|                        |            |                              |          |            | • • • •    |          |                         |                                            |                           |                            |                          |                           |                                              |                             |                       |

**Useful Tip:** In order to change an article type, or to change the quantity of items in your case you will need to unpublish the item first.

### **Discontinuing an Item**

When an item is discontinued, you will need to refer to the Retailer's requirements for end-dating an item. These articles can be found in the <u>Help Centre</u>. To end date an item, select the item you want to discontinue from your **Items** tab and **Edit** the item. Select the **Dates** tab in the **Editor** and then enter your **End Availability Date Time** – do for Base/Inner/Case then **Save** and **Release** the item to update this information to your retailer. Once the item has been responded to (See <u>Responses</u>) **Unpublish** the item from your retailer(s).

|                                                                                   |                                                     | Items 👻 Se                                                                                                    | earch GTIN, Name, Description, Type        |                                             |
|-----------------------------------------------------------------------------------|-----------------------------------------------------|----------------------------------------------------------------------------------------------------|--------------------------------------------|---------------------------------------------|
| 🕼 🕄 Items 🖉 Tasks                                                                 | 🗵 Prices 🔹 Templates 🔹 📕 Retailer Supplie           | r ID 🛛 C Synchronization List                                                                                                    |                                            | IIIII GTIN Search 🌼 kparlanete<br>942900000 |
|                                                                                   | 1000007270 - 554 🗙                                  |                                                                                                    |                                            |                                             |
| Only recommended Attributes                                                       | GRAEME FRUIT JUICE ORANGE 1 L                       |                                                                                                    |                                            | s .4.5                                      |
| Find an attribute -                                                               | FGH567                                              |                                                                                                    |                                            | Add Price Validate Save Workflow * More *   |
| Browse Mandatory Fields 🕕 🝷                                                       | Editor moder (COB), COBBECT                         |                                                                                                    |                                            | Shaw hala taxta                             |
|                                                                                   |                                                     |                                                                                                    |                                            | Show help texts                             |
| Product ID & Classification                                                       | Changed at                                          | 2019-11-29 12:11                                                                                                    |                                            |                                             |
| Product Characteristics                                                           |                                                     |                                                                                                    |                                            |                                             |
| Tax     Dates                                                                     | Community Visibility Date Time                      | 2016-10-06 00:00                                                                                                    |                                            |                                             |
| 🛛 Base & Config                                                                   | Publication Date Time                               | 2016-10-06 00:00                                                                                                    | Default customer                           | - + (h fi                                   |
| Ore Item Additional                                                               |                                                     | 2010 10 00 00.00                                                                                                    |                                            |                                             |
| Liquor Industry                                                                   | Effective Date Time<br>Start Availability Date Time | 2016-10-06 00:00<br>2016-10-06 00:00                                                                                                    | Default customer                           | ▼ + 役 前                                     |
|                                                                                   | End Availability Date Time                          | November 2019                                                                                                    | Default customer                           | → 42 章                                      |
|                                                                                   | First Order Date Time                               | 3 M T W T F S                                                                                                    | Default customer                           | → 42 ±                                      |
| Packaging Hierarchy Navigator<br>Item is available in 1 Hierarchies               | Consumer First Availability Date Time               | 10         11         12         13         14         15         16           17         18         19         20         21         22         23           24         25         26         27         28         29         30 | Default customer                           | ▼ + 役 前                                     |
| 09421000007270 CASE     GRAEME FRUIT JUICE ORANGE 1 L     00421000007262 (2) PASE |                                                     | Hour 00 V<br>Minute 00 V                                                                                                    | <b>Useful Tip:</b> if you are discontinuit | ng an item, make sure you                   |
|                                                                                   |                                                     |                                                                                                    | discontinue the price as well. The         | e process is the same as                    |
| 07                                                                                |                                                     |                                                                                                    | above, but accessed from the <b>Pri</b>    | ces tab.                                    |

### **Range Reduction**

Range reduction is where an item is no longer supplied to a particular retailer – as opposed to discontinuing an item completely. To reduce your range with a retailer you will need to use <u>retailer specific values</u> in order to end date the item for the specific retailer. Once added, **Save** and **Release**, then **Unpublish** from the **Workflow** menu. In the following window select the retailer and **Unpublish**.

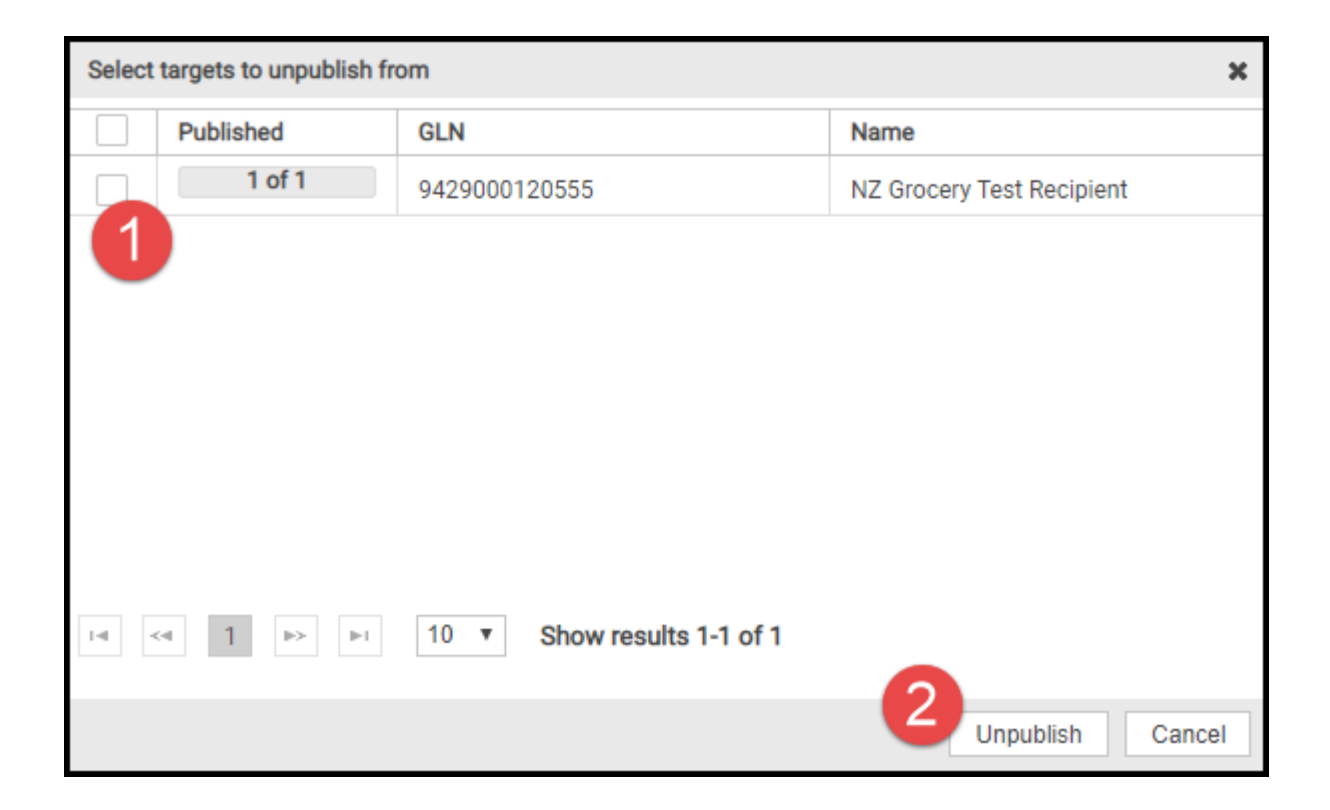

### **Pack Size Change**

A pack size change occurs when the number of items per case (or inner) changes; for example, a case of 12 becomes a case of 10. No matter what the pack size change you will need to carefully follow the steps below as this can be a difficult change to execute correctly:

- 1. End Date the item that is changing, the case in this instance, then click **Release**. See **Discontinuing an Item**.
- 2. Unpublish the hierarchy from your trading partner. Select the highest level of the hierarchy (the case) in the **Items** tab and **Unpublish.** Be sure to unpublish to all trading partners.
- 3. Unrelease the hierarchy. Select all items in the hierarchy on the **Items** tab and **Unrelease**.

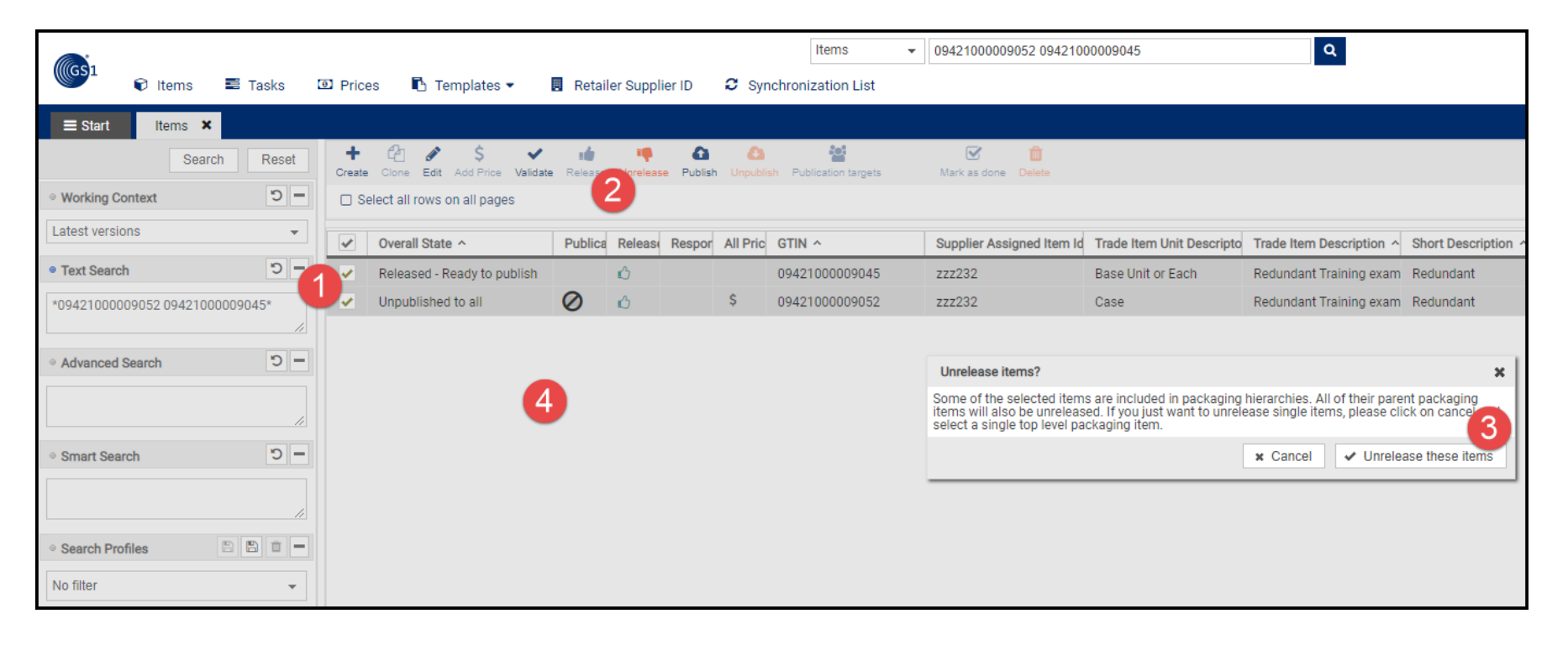

### Pack Size Change *continued...*

- 4. Unreleasing will change your item **Overall State** to **Unpublished to all Draft item** (case) and **Draft new item** (lower levels of the hierarchy) ensure they have this status before proceeding.
- 5. Un-link the hierarchy. Open one item from the hierarchy, click **Edit Hierarchies** and **Remove** the lower levels from the hierarchy.

| 19414932005817 - 554 |                   |                |                          | Hide Components | - |
|----------------------|-------------------|----------------|--------------------------|-----------------|---|
| Edit Hierarchy       | Type of Item 😧    | GTIN           | Description 🚱            | Quantity 😧      |   |
| Edit Hierarchy       | Case              | 19414932005817 | TT MLKSHKE WHIRLAWHIP 16 |                 |   |
| Edit Hierarchy ▼     | Base Unit or Each | 09414932005810 | TT MLKSHKE WHIRLAWHIP 16 | 12              | ø |
| 1 Add to parent Item |                   |                |                          |                 |   |
| × Remove Item        |                   |                |                          |                 |   |

- 6. Create the new case, with a new GTIN. Using the **CLONE** function will speed this up.
  - a. Re-create the hierarchy (new case + existing base unit). See <u>Creating a Hierarchy</u> for how to do this. **Release** the hierarchy from the **Workflow** menu.
- 7. To add a price for the new case see <u>Adding a New Price</u>. Once you **Release** the new price your pack size change will be published to your trading partner.

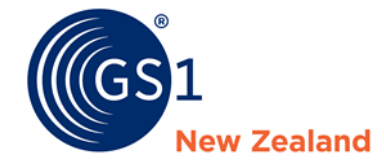

# **Changing a Price**

# **Increasing/Decreasing Prices**

Once a price is published (showing RESPONSE in the **Release to Pool** column), the only thing you can change is the future end date, or future start date. The way to change the Price Value or any other attributes is to end date the current price and start a new one as described below.

To change a price, in the **Items** tab find the item the price is for and click the **\$** icon in the **All Prices** column. This will open the **Prices** tab. In the **Prices** tab you will be able to view all prices loaded for the selected item. Select the price you want to change and then click the **Change** button.

|                   |             |        |                                      |                       | Items              | Search GTIN, N        | lame, De | escription, Type | Q                     |              |                 |                                             |                           |                    |
|-------------------|-------------|--------|--------------------------------------|-----------------------|--------------------|-----------------------|----------|------------------|-----------------------|--------------|-----------------|---------------------------------------------|---------------------------|--------------------|
| 🐨 Items 🔳         | 🗄 Tasks 🛛 🔟 | Prices | 🖪 Templates 🕶                        | Retailer Supplier ID  | Synchronization Li | ist                   |          |                  |                       |              | GTIN Search     | kparlanetest - NZ Test Gro<br>9429000002523 | c I 😧 Help 🔻              | Logout             |
| ≡ Start Items ×   | Prices 🗙    |        |                                      |                       |                    |                       |          |                  |                       |              |                 |                                             |                           |                    |
| Searc             | ch Reset    | Edit P | S ✓ iii<br>Purge Validate Release Un | refease Change Delete |                    |                       |          |                  |                       |              |                 |                                             |                           | Landow Download as |
| Working Context   | ^ – C       |        |                                      |                       |                    |                       |          |                  |                       |              |                 |                                             | 🖽 Edit Ta                 | ble Columns        |
| Latest versions   | •           |        | Last Confirmation Status             | Release To Pool ^     | GTIN ^             | Price ID ^            | Item     | Recipient GLN ^  | Relationship ID ^     | Price Type ^ | Target Market ^ | Trade Item Description                      | Trade Item Unit Descripto | Item ID            |
| Advanced Search   | <b>-</b> C  | ~      |                                      | RESPONSE              | 09421000009052     | PID-20161011-01593152 | ۲        | 9429000120555    | RID-20160421-01584046 | LIST_PRICE   | 554             | Redundant Training exam                     | CASE                      | zzz232             |
|                   |             |        |                                      |                       |                    |                       |          |                  |                       |              |                 |                                             |                           |                    |
|                   | //          |        |                                      |                       |                    |                       |          |                  |                       |              |                 |                                             |                           |                    |
| Price Type Filter | -           |        |                                      |                       |                    |                       |          |                  |                       |              |                 |                                             |                           |                    |

## **Increasing/Decreasing Prices** *continued...*

In the End-dating Price window you will need to enter the date you wish to end the current price value. To enter a new price select Yes. You will be redirected to the **Basic Price Type Information** tab to enter your price increase/decrease.

|                    | End-dating Price                                                            |                 |     |    |   |       |  |  |  |  |  |  |  |
|--------------------|-----------------------------------------------------------------------------|-----------------|-----|----|---|-------|--|--|--|--|--|--|--|
|                    | Please end-date                                                             | the selected it | em. |    |   |       |  |  |  |  |  |  |  |
|                    | End Date/Time                                                               | Ö               |     |    |   |       |  |  |  |  |  |  |  |
|                    | Do you want to continue the end-dated price with a new price?               |                 |     |    |   |       |  |  |  |  |  |  |  |
|                    |                                                                             |                 | Yes | No | 0 | ancel |  |  |  |  |  |  |  |
| <b>Use</b><br>disc | <b>ful Tip:</b> If you select <b>No</b> the price will simply be continued. |                 |     |    |   |       |  |  |  |  |  |  |  |

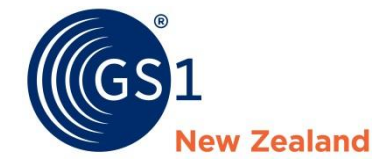

# **Publication and Responses**

### How to Tell Your Item is Published

To tell your item has published and is available for your retailer to see, you need to look at the Publication Info tab, either in your preview pane or in your **Editor**.

A licon indicates that the item is published, and licon indicates that it is sent. The green tick in the **Publication Info** tab shows that your item has been synchronised to the retailer(s).

|                                     |            |                                                                                                    |                 |                     |                              | Items               | ▼ 094    | 416218101896 094162181 | 01902                     | Q                         |                          |                            |                                                |                   |                      |
|-------------------------------------|------------|----------------------------------------------------------------------------------------------------|-----------------|---------------------|------------------------------|---------------------|----------|------------------------|---------------------------|---------------------------|--------------------------|----------------------------|------------------------------------------------|-------------------|----------------------|
| 🐨 🕄 Items                           | Tasks 🕻    | 🗵 Prices 🛛 🖪 Te                                                                                                    | emplates 👻 🛛    | Retailer Supplier I | D 🖸 Synchro                  | nization List       |          |                        |                           |                           |                          | IIII GTIN Search 🔅         | kparlanetest - NZ Test Groc  <br>9429000002523 | 🛛 Help 🗸          | ථ Logout             |
| ≡ Start Items ×                     |            |                                                                                                    |                 |                     |                              |                     |          |                        |                           |                           |                          |                            |                                                |                   |                      |
| Search                              | Reset      | + 🖆 🖋<br>Create Clone Edit                                                                                                    | \$ Validate     | Release Unrelease F | Ca Ca<br>Publish Unpublish P | Publication targets | Ma       | ark as done Delete     |                           |                           |                          |                            | Save a                                         | s template Downlo | d as 👻 Upload        |
| <ul> <li>Working Context</li> </ul> | <b>-</b> C | Select all rows                                                                                                    | on all pages    |                     |                              |                     |          |                        |                           |                           |                          |                            |                                                | III Ed            | t Table Columns      |
| Latest versions                     | •          | Overall Stat                                                                                                    | e ^             | Publication State ^ | Release State ^              | Response ^          | All Pric | GTIN ^                 | Supplier Assigned Item Id | Trade Item Unit Descripto | Trade Item Description   | Short Description ^        | Trade Item Group Identific                     | Trade Item Grou   | o Identific Target N |
| Text Search                         | <b>-</b> C | Item Publis                                                                                                    | hed             |                     | ŵ                            | ~~                  | \$       | 09416218101902         | E91BP2T                   | Case                      | San Remo Zaferelli Egg N | V Zaferelli Egg noodle pas | te                                             |                   | NEW ZE               |
| *09416218101896 0941621810          | 1902*      | Item Sent                                                                                                    |                 | 1 📥                 | Ó                            |                     |          | 09416218101896         | E91BP2T                   | Base Unit or Each         | San Remo Zaferelli Egg N | V Zaferelli Egg noodle pas | të                                             |                   | NEW ZE               |
|                                     | /i         |                                                                                                    |                 |                     |                              |                     |          |                        |                           |                           |                          |                            |                                                |                   |                      |
| Advanced Search                     | <b>-</b> C |                                                                                                    |                 |                     |                              |                     |          |                        |                           |                           |                          |                            |                                                |                   |                      |
|                                     |            |                                                                                                    |                 |                     |                              |                     |          |                        |                           |                           |                          |                            |                                                |                   |                      |
|                                     | //         |                                                                                                    |                 |                     |                              |                     |          |                        |                           |                           |                          |                            |                                                |                   |                      |
| Smart Search                        | <b>-</b> C |                                                                                                    |                 |                     |                              |                     |          |                        |                           |                           |                          |                            |                                                |                   | 1                    |
|                                     |            | ia <a 1<="" th=""><th>▶&gt; ▶1 100 •</th><th>່ງ 🔉 Sho</th><th>w results 1-2 of 2</th><th></th><th></th><th></th><th></th><th></th><th></th><th></th><th></th><th>+ Dow</th><th>lioad Hit List</th></a> | ▶> ▶1 100 •     | ່ງ 🔉 Sho            | w results 1-2 of 2           |                     |          |                        |                           |                           |                          |                            |                                                | + Dow             | lioad Hit List       |
|                                     | //         |                                                                                                    |                 |                     |                              |                     |          |                        |                           |                           |                          |                            |                                                |                   |                      |
| <ul> <li>Search Profiles</li> </ul> | 🖹 🗇 🗕      | Publications                                                                                                    | Validation Repo | ort Item Preview    | 1 CICs Er                    | ror details         | 1 Prices |                        |                           |                           |                          |                            |                                                |                   |                      |
| No filter                           | -          | Delivery state ^                                                                                                    | Delivery date ^ | Name ^              |                              | 0                   | SLN ^    |                        |                           |                           |                          |                            |                                                |                   |                      |
|                                     |            | ×                                                                                                    | 2016-11-09      | NZ Grocery Te       | st Recipient                 | 9                   | 42900012 | 0555                   |                           |                           |                          |                            |                                                |                   |                      |

#### How to Tell Your Price is Published

A price is published when it changes to **RESPONSE** in the **Release to Pool** column. WORKING means that the price is in a **DRAFT** state and <u>has not been sent to the Retailer</u>.

|                     |          |              |                           |                            | Items                                    | ✓ Search GTIN,       | Name, D | escription, Type | Q                     |              |                 |                                             |                          |                       |
|---------------------|----------|--------------|---------------------------|----------------------------|------------------------------------------|----------------------|---------|------------------|-----------------------|--------------|-----------------|---------------------------------------------|--------------------------|-----------------------|
| € Items             | 📰 Tasks  | 5 <b>D</b> I | Prices 🖪 Templates 🕯      | Retailer Supplier ID       | $oldsymbol{\mathcal{C}}$ Synchronization | List                 |         |                  |                       |              | GTIN Search     | kparlanetest - NZ Test Gro<br>9429000002523 | oc   🕜 Help 🔻            | <mark>ሪ</mark> Logout |
|                     | × Prices | ×            |                           |                            |                                          |                      |         |                  |                       |              |                 |                                             |                          |                       |
|                     | Search   | Reset        | Edit Purge Validate Relea | se Unrelease Change Delete |                                          |                      |         |                  |                       |              |                 |                                             |                          | L<br>Download as      |
| Working Context     | 5        | <b>-</b>     |                           |                            |                                          |                      |         |                  |                       |              |                 |                                             | 🖽 Edit 1                 | Table Columns         |
| Latest versions     |          | -            | Last Confirmation         | Status Release To Pool     | GTIN ^                                   | Price ID ^           | Item    | Recipient GLN ^  | Relationship ID ^     | Price Type ^ | Target Market ^ | Trade Item Description                      | Trade Item Unit Descript | to Item ID            |
| Advanced Search     | 5        | - (          |                           | WORKING                    | 09412345543196                           | PID-20191129-1147283 | 51 🐨    | 9429000120555    | 942900002523-9429000  | LIST_PRICE   | 554             | McKenzie's Bi-Carb Soda                     | CASE                     | 9876                  |
|                     |          |              |                           | RESPONSE                   | 09412345543196                           | PID-20170727-1158522 | 51 🐨    | 9429000120555    | RID-20160421-01584046 | LIST_PRICE   | 554             | McKenzie's Bi-Carb Soda                     | CASE                     | 9876                  |
|                     |          | _//          |                           |                            |                                          |                      |         |                  |                       |              |                 |                                             |                          |                       |
| Price Type Filter   |          | -            |                           |                            |                                          |                      |         |                  |                       |              |                 |                                             |                          |                       |
| Price Details       | 5        | Ð            |                           |                            |                                          |                      |         |                  |                       |              |                 |                                             |                          |                       |
| Filter by Tasks     |          |              |                           |                            |                                          |                      |         |                  |                       |              |                 |                                             |                          |                       |
| GTIN                |          | - 1          |                           |                            |                                          |                      |         |                  |                       |              |                 |                                             |                          |                       |
| 09412345543196      |          | 1            |                           |                            |                                          |                      |         |                  |                       |              |                 |                                             |                          |                       |
| Recipient GLN       |          |              |                           |                            |                                          |                      |         |                  |                       |              |                 |                                             |                          |                       |
|                     |          | -            |                           |                            |                                          |                      |         |                  |                       |              |                 |                                             |                          |                       |
| Target Market       |          | _            |                           |                            |                                          |                      |         |                  |                       |              |                 |                                             |                          |                       |
| (554) - NEW ZEALAND |          | •            |                           |                            |                                          |                      |         |                  |                       |              |                 |                                             |                          |                       |
| Price ID            | 5        | E            |                           |                            |                                          |                      |         |                  |                       |              |                 |                                             |                          |                       |
| Price Type          |          |              |                           |                            |                                          |                      |         |                  |                       |              |                 |                                             |                          |                       |
|                     |          | •            |                           |                            |                                          |                      |         |                  |                       |              |                 |                                             |                          |                       |
| Price Type Desc     |          |              |                           |                            |                                          |                      |         |                  |                       |              |                 |                                             |                          |                       |
|                     |          | <b>–</b>     | II (II ) P                | 50 T D C Sh                | ow results 1-2 of 2                      |                      |         |                  |                       |              |                 |                                             | + Downlo                 | ad Hit List           |
| Price Reason        |          | -            |                           |                            |                                          |                      |         |                  |                       |              |                 |                                             |                          |                       |
|                     |          |              | Item Details Validat      | ion Report Error details   | Confirmation Details                     |                      |         |                  |                       |              |                 |                                             |                          |                       |
| Distribution Method |          | -            | no item selected          |                            |                                          |                      |         |                  |                       |              |                 |                                             |                          |                       |
| Price Action Code   |          |              |                           |                            |                                          |                      |         |                  |                       |              |                 |                                             |                          |                       |
| This Action Gode    |          | •            |                           |                            |                                          |                      |         |                  |                       |              |                 |                                             |                          |                       |
|                     | Search   | Reset        |                           |                            |                                          |                      |         |                  |                       |              |                 |                                             |                          |                       |

#### **Data Recipient Item Responses**

Whenever information is published, the data recipient will provide a response.

You can find these responses in the **Response** column in your **Supplier Item List**. There are five possible responses a data recipient can provide. It is also possible to get an error message from the NPC.

| Cumulated CIC<br>State | Comment                                                                                                    |
|------------------------|----------------------------------------------------------------------------------------------------|
| *                      | No CIC feedback received yet.<br>No feedback from recipients and no CIC Review as well as no GS1 RESPONSE<br>Item is released again and there is no open CIC review and no GS1<br>RESPONSE. |
| ~~                     | CICs from recipients have been received and have status RECEIVED.                                                                                                    |
| ~~                     | CICs from recipients have been received and have status SYNCHRONIZED.                                                                                                    |
| 0                      | "To do" state:<br>At least one latest CIC has state REVIEW and there is no open GS1<br>RESPONSE.                                                                                            |
| ~~                     | CICs from all recipients have been received and have the state REJECTED.                                                                                                    |
| 0                      | "To do" state:<br>At least one GS1 RESPONSE was received for that item and is still open.                                                                                                   |

Useful Tip: before you receive a response from your data recipient the pending icon image: will appear in the Response column of your Supplier Item List.

#### **Viewing Item Response Detail**

To view the Item Response Detail, select the item and view the CICs and view the details.

|                                 |                            |                                        |                      | Items                 | <b>▼</b> (     | 9416218101896 09416218 | 101902                    | Q                         |                          |                            |                                                |                 |                         |  |  |
|---------------------------------|----------------------------|----------------------------------------|----------------------|-----------------------|----------------|------------------------|---------------------------|---------------------------|--------------------------|----------------------------|------------------------------------------------|-----------------|-------------------------|--|--|
| 🕼 🕄 Items 🖬 Tasks               | 🗵 Prices 🛛 🖪 Ter           | mplates 👻 📮 Retai                      | iler Supplier ID     | C Synchronization     | List           |                        |                           |                           |                          | GTIN Search                | kparlanetest - NZ Test Groc  <br>9429000002523 | 😧 He            | p 🗸 🖞 Logout            |  |  |
| ≡ Start Items ×                 |                            |                                        |                      |                       |                |                        |                           |                           |                          |                            |                                                |                 |                         |  |  |
| Search Reset                    | + 🖆 🖋<br>Create Clone Edit | \$ 🖌 iii<br>Add Price Validate Release | unrelease Publish    | Onpublish Publication | targets        | Mark as done Delete    |                           |                           |                          |                            | Save a                                         | is template Dov | nload as 🔻 Upload       |  |  |
| • Working Context               | Select all rows or         | ) Select all rows on all pages         |                      |                       |                |                        |                           |                           |                          |                            |                                                |                 |                         |  |  |
| Latest versions 🔹               | Overall State              | ^ Publica                              | ation State ^ Releas | se State ^ Respo      | nse ^ All Pr   | c GTIN ^               | Supplier Assigned Item Id | Trade Item Unit Descripto | Trade Item Description   | Short Description ^        | Trade Item Group Identific                     | Trade Item G    | roup Identific Target I |  |  |
| • Text Search                   | Item Publishe              | ed 👛                                   | Ó                    | ~~                    | \$             | 09416218101902         | E91BP2T                   | Case                      | San Remo Zaferelli Egg N | V Zaferelli Egg noodle pas | te                                             |                 | NEW Z                   |  |  |
| *09416218101896 09416218101902* | Item Sent                  | Ι 🌰                                    | Ó                    |                       |                | 09416218101896         | E91BP2T                   | Base Unit or Each         | San Remo Zaferelli Egg N | Zaferelli Egg noodle pas   | ta                                             |                 | NEW Z                   |  |  |
|                                 |                            |                                        |                      |                       |                |                        |                           |                           |                          |                            |                                                |                 |                         |  |  |
| • Advanced Search 5 -           |                            |                                        |                      |                       |                |                        |                           |                           |                          |                            |                                                |                 |                         |  |  |
|                                 |                            |                                        |                      |                       |                |                        |                           |                           |                          |                            |                                                |                 |                         |  |  |
|                                 |                            |                                        |                      |                       |                |                        |                           |                           |                          |                            |                                                |                 |                         |  |  |
| • Smart Search 5 -              |                            |                                        |                      |                       |                |                        |                           |                           |                          |                            |                                                |                 |                         |  |  |
|                                 | I-4 <4 1 IN                | > ►I 100 ▼ 5                           |                      | ts 1-2 of 2           |                |                        |                           |                           |                          |                            |                                                | + 0             | ownload Hit List        |  |  |
| 4                               | 0                          |                                        |                      |                       |                |                        |                           |                           |                          |                            |                                                |                 |                         |  |  |
| • Search Profiles 🗈 🗈 🗖 🗕       | 1 Publications             | Validation Report                      | Item P 2 1           | CICs Error detai      | s 1 Price      | 5                      |                           |                           |                          |                            |                                                |                 |                         |  |  |
| No filter 👻                     | I History                  | ⊘ Mark as done                         |                      |                       |                |                        |                           |                           |                          |                            |                                                |                 |                         |  |  |
|                                 | CIC-str                    | Done                                   | GLN                  | Na                    | me             |                        |                           |                           |                          |                            |                                                |                 |                         |  |  |
|                                 | 🗆 🗸 🌙                      | 🗸 details 🗸                            | 942900012055         | 55 NZ                 | Grocery Test R | ecipient               |                           |                           |                          |                            |                                                |                 |                         |  |  |

#### **Data Recipient Price Responses**

Whenever price information is published the data recipient will provide a response.

You can find these responses in the Last Confirmation Status column in your Prices tab.

There are five possible responses a data recipient can provide:

| Last Confirmation Status | Release To Pool ^ | GTIN ^         |
|--------------------------|-------------------|----------------|
|                          | WORKING           | 09412345543196 |
| RECEIVED                 | RESPONSE          | 19403110042973 |
| RECEIVED                 | RESPONSE          | 19403110042973 |
| RECEIVED                 | RESPONSE          | 05202795120160 |
| RECEIVED                 | RESPONSE          | 09412345543813 |
| RECEIVED                 | RESPONSE          | 09412345543813 |
| RECEIVED                 | RESPONSE          | 89400566005193 |

|                                                             | System Level Re                                | esponses                                                                                                    |                                                |                                                                                                    | <b>Business Level Respons</b>                                                                                                    |                                           |                                                                                                    |
|-------------------------------------------------------------|------------------------------------------------|----------------------------------------------------------------------------------------------------|------------------------------------------------|----------------------------------------------------------------------------------------------------|----------------------------------------------------------------------------------------------------|-------------------------------------------|----------------------------------------------------------------------------------------------------|
| Received                                                    |                                                | ERROR                                                                                                    |                                                | SYNCHRONISED                                                                                                    | REJECTED                                                                                                    |                                           | REVIEW                                                                                                    |
| NPC Recipie<br>received yo<br>is available<br>retailer to s | ent has<br>our data and it<br>for your<br>see. | Failed publication<br>technical issue.<br>The recipient can<br>your data.<br>Correct the error<br>contact GS1 Sup<br>assistance. | on due to a<br>annot see<br>or or<br>oport for | The retailer has approved<br>the data you have sent<br>them and synchronised this<br>with their internal system. | The item has been re<br>by the data recipient<br>Your data recipient w<br>provide a comment a<br>why.<br>Contact your data red<br>for further informatio | jected<br>/ill<br>as to<br>cipient<br>on. | The item data needs to be<br>amended.<br>Your data recipient will<br>provide a comment as to<br>why.<br>ACTION: Please make the<br>change requested and re-<br>release the item. |

#### **Viewing Price Response Detail**

To see the description for a price response click the box next to the price you want to look at and click into the **Confirmation Details** tab. In here you can see the comments from the retailer.

|                                     |              |                             |                          | Items                | ▼ 094162181018        | 96 0941621810  | 1902          | Q                     |               |                 |                                            |                           |                |
|-------------------------------------|--------------|-----------------------------|--------------------------|----------------------|-----------------------|----------------|---------------|-----------------------|---------------|-----------------|--------------------------------------------|---------------------------|----------------|
| CGS1 P Item                         | ns 📰 Tasks 🔟 | Prices 🖪 Templates 🔹        | Retailer Supplier ID     | Synchronization L    | ist                   |                |               |                       |               | GTIN Search     | kparlanetest - NZ Test Gro<br>942900002523 | e   🕜 Help 🗸              | ப் Logout      |
| ■ Start Items                       | s 🗙 Prices 🗙 |                             |                          |                      |                       |                |               |                       |               |                 |                                            |                           |                |
|                                     | Search Reset | 🕼 🛞 🖌 📫                     |                          |                      |                       |                |               |                       |               |                 |                                            |                           | La Download ar |
| <ul> <li>Working Context</li> </ul> | <b>-</b> C   | Cont Purge Validate Release | onrelease change Delete  |                      |                       |                |               |                       |               |                 |                                            | 🖽 Edit Ta                 | able Columns   |
| Latest versions                     | •            | Last Confirmation Statu     | IS Release To Pool ^     | GTIN ^               | Price ID ^            | Item Rec       | ipient GLN ^  | Relationship ID ^     | Price Type ^  | Target Market ^ | Trade Item Description                     | Trade Item Unit Descripto | o Item ID      |
| Advanced Search                     | <b>D</b> -   |                             | WORKING                  | 09412345543196       | PID-20191129-11472836 | 942            | 9000120555    | 9429000002523-9429000 | LIST_PRICE    | 554             | McKenzie's Bi-Carb Soda                    | CASE                      | 9876           |
|                                     | 1            | RECEIVED                    | RESPONSE                 | 19403110042973       | PID-20190709-13544654 | 🔊 🔍 942        | 9000120555    | 9429000002523-9429000 | LIST_PRICE    | 554             | GB Pasta Penne 500g x12                    | CASE                      | GBPENNES       |
|                                     | 4            | RECEIVED                    | RESPONSE                 | 19403110042973       | PID-20190712-14203088 | 942            | 9000120555    | 9429000002523-9429000 | LIST_PRICE    | 554             | GB Pasta Penne 500g x12                    | CASE                      | GBPENNE        |
| Price Type Filter                   | -            | RECEIVED                    | RESPONSE                 | 05202795120160       | PID-20190712-14090168 | 942            | 9000120555    | 942900002523-9429000  | LIST_PRICE    | 554             | GB Pasta Spirals 500g x1                   | CASE                      | GBSPIRAL       |
|                                     |              | RECEIVED                    | RESPONSE                 | 09412345543813       | PID-20190709-14070462 | <b>1</b> 942   | 9000120555    | 942900002523-9429000  | LIST_PRICE    | 554             | GB Pasta Shells 500g x12                   | CASE                      | GBSHELL5       |
| Price Details                       | 5 -          | RECEIVED                    | RESPONSE                 | 09412345543813       | PID-20190430-00350579 | 942            | 9000120555    | 942900002523-9429000  | LIST_PRICE    | 554             | GB Pasta Shells 500g x12                   | CASE                      | GBSHELL5       |
| Filter by Tasks                     |              | RECEIVED                    | RESPONSE                 | 89400566005193       | PID-20190611-13560971 | 942            | 9000120555    | 9429000002523-9429000 | LIST_PRICE    | 554             | Chips Thick Cut Potato Cl                  | PALLET                    | 320003216      |
| GTIN                                |              | 1 2 3                       | 4 5 ▶> ▶1 50             | າ ສ Show             | results 1-50 of 223   |                |               |                       |               |                 |                                            | + Downloa                 | ad Hit List    |
| Recipient GLN                       |              | Item Details Validation R   | leport Error 2           | Confirmation Details |                       |                |               |                       |               |                 |                                            |                           |                |
|                                     |              | Supplier GLN                | 9429000002523            |                      |                       | Recipient GLN  | 942900012055  | 5                     |               | GTIN            | 19403110042973                             |                           |                |
| Target Market                       |              |                             |                          |                      |                       |                |               |                       |               | Any Poviou      |                                            |                           |                |
| (554) - NEW ZEALAND                 | D 👻          | Supplier Name               | NZ Test Grocery Publishe | r                    |                       | Recipient Name | NZ Grocery Te | st Recipient          |               | Rejection mess  | 07-12 14:20                                |                           |                |
|                                     |              | Confirmation Status Reasons |                          |                      | T                     |                |               |                       |               | will be shown   | here.                                      |                           |                |
| Price ID                            | 5 -          | Price ID ^                  | Price Name ^             | Confirmat            | ion Status A          | Confirmation D | ate ^         | Action Needed         | Reason Code ~ | Au              | noute mainle ^                             | Attribute Value           |                |
| Price Type                          |              | PID-20190709-135446547      | LIST_PRICE               | RECEIVED             | )                     | 2019-07-12 14: | 26            |                       |               |                 |                                            |                           |                |

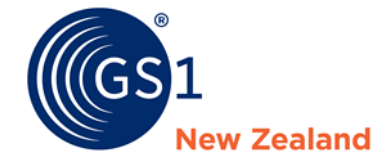

# Templates

#### **Creating a New Template**

A template enables you to pre-fill fields that are always the same when you create an item. For example for most suppliers the Brand name will be the same, units of measure, and whether your item is a consumer unit or not. You can pre-fill the data in these fields so that when you create an item, these fields are already filled out.

To create a template, select **Templates List** and then **Item Templates**. Click **Create template** (or select and **Edit** an existing template) and a window will appear where you can enter the desired information for your new template and **Select Receivers**.

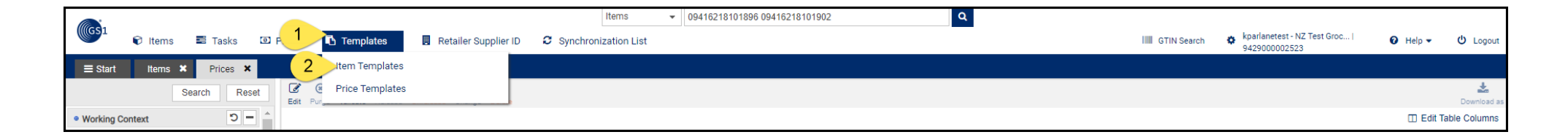

|               |         |          |           |                        |                    |                     | Items                   | ▼ 0941            | 16218101896 09  | 416218101902        | Q                         |                            |                          |                                        |                          |                    |
|---------------|---------|----------|-----------|------------------------|--------------------|---------------------|-------------------------|-------------------|-----------------|---------------------|---------------------------|----------------------------|--------------------------|----------------------------------------|--------------------------|--------------------|
| ((GS1         | 🗊 Items | nasks    | Prices    | 🚯 Templates 🕶          | Retaile            | er Supplier ID      | C Synchronization Lis   | st                |                 |                     |                           |                            | GTIN Search              | kparlanetest - NZ Tes<br>9429000002523 | et Groc   🕜 Help 🔹       | - 🖒 Logout         |
| ≡ Start       | Items 🗙 | Prices 🗙 | Item Temp | olates 🗙               |                    |                     |                         |                   |                 |                     |                           |                            |                          |                                        |                          |                    |
|               | Search  | n Rese   | 3 +       | ate Copy template Crea | te new item from t | template Edit Valio | iate Delete templa      | te Assign templat | e to suppliers  |                     |                           |                            |                          |                                        |                          |                    |
| • Text Search | 1       | - C      | Select    | all rows on all pages  |                    |                     |                         |                   |                 |                     |                           |                            |                          |                                        | □ E                      | dit Table Columns  |
|               |         |          | Na        | me Of Template ^       | Editabl Supp       | olier Assigned Item | Id Trade Item Unit Desc | ripto Trade Iten  | m Description ^ | Short Description ^ | Trade Item Group Identifi | Trade Item Group Identifie | Target Market Country Co | Information Provider Nam               | Information Provider GLN | Start Availability |
|               |         | ~        | We        | binar - new user basic |                    |                     |                         |                   |                 |                     |                           |                            | NEW ZEALAND              | MjR3 NZ Grocery Publishe               | 942900002523             |                    |

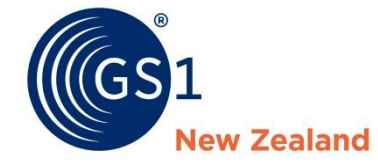

# **Downloading and Uploading**

# Downloading

This video covers general information on downloading and uploading items and prices.

Downloading your catalogue is useful for making multiple updates to your NPC catalogue at once. To download your catalogue, select your whole catalogue by clicking **Select all rows on all pages**. Select **Download as** from your **Items** tab toolbar, followed by **Item Download Excel** – the window on the next page will now appear:

| (GS1<br>Items   |            | 🗵 Pric | es 🖪 Templates 🕶            |           |         |           |               |                  |                                                                                                    |                      |                |                                                                                                    |                                     | IIII GTIN      | Search 😨 gbull -                |
|-----------------|------------|--------|-----------------------------|-----------|---------|-----------|---------------|------------------|----------------------------------------------------------------------------------------------------|----------------------|----------------|----------------------------------------------------------------------------------------------------|-------------------------------------|----------------|---------------------------------|
| 2 Items         | ×          |        |                             |           |         |           |               |                  |                                                                                                    |                      |                |                                                                                                    |                                     |                | ·                               |
| 4 Se            | arch Reset | 3      |                             |           |         |           |               |                  |                                                                                                    | C<br>Refresh         | +<br>Create    | Edit Validate                                                                                                   | A I                                 | \$<br>dd Price |                                 |
| Working Context | 5          |        | elect all rows on all pages | 🖽 Table v | iew: Ad | vanced 👻  | 🖋 Ed          | dit view         |                                                                                                    |                      |                |                                                                                                    |                                     |                | Documents                       |
| Latest versions | *          |        |                             |           |         |           |               |                  |                                                                                                    |                      |                |                                                                                                    |                                     |                | Excel 7                         |
| Text Search     | <b>-</b> C | ~      | Overall State ^             | Pu        | Rel.    | . Res     | All           | GTIN ^           |                                                                                                    | Supper 1             | frade Item Des | scription ^                                                                                                    | emeneni ( ma                        |                | E CSV report                    |
|                 |            |        |                             |           | ~       |           |               |                  |                                                                                                    |                      |                |                                                                                                    |                                     |                | GDSN Formats                    |
|                 |            | ~      | Item Published              |           | ø       | ~~        | \$            | -                | 1                                                                                                    |                      |                |                                                                                                    |                                     | -              | Catalog Item Notification (CIN) |
| Advanced Search | <b>-</b> C | ~      | Item Published              |           | *       |           |               |                  |                                                                                                    |                      |                |                                                                                                    | 3                                   | *              |                                 |
|                 | 4          | ~      | Item Published              |           | L       |           |               |                  |                                                                                                    |                      | 8              | Simplified: All ite                                                                                             | em data on one page  Include Prices |                |                                 |
| Smart Search    | 5=         | ~      | Item Published              |           |         |           |               |                  |                                                                                                    |                      |                |                                                                                                    | clude historic Prices               |                |                                 |
| Search Profiles |            | ~      | Item Published              | -         |         |           |               |                  |                                                                                                    |                      |                | 10                                                                                                    | Start Download                      |                |                                 |
| No filter       | •          | ~      | Item Published              |           |         | Last Expo | rts (click or | n the link to re | etrieve file) 🛈                                                                                                |                      |                |                                                                                                    |                                     |                |                                 |
|                 |            | ~      | Item Published              |           |         | File      |               |                  |                                                                                                    | State<br>In progress | 20             | me<br>121-01-29 10:02                                                                                           | User                                |                |                                 |
|                 |            |        | Item Published              |           | Q       | <b>VV</b> | \$            | C                | State                                                                                                    | lter: C              | ount Tin       | ne de la constante de la constante de la constante de la constante de la constante de la constante de la consta | llear                               |                | Useful Tip: if do not want to   |
|                 |            | ~      | Item Published              | 11        | 3       | PUB_DL_   | 003.          | _935.xlsx        | File processed                                                                                                 | 1247                 | 20:            | 21-01-29 10:02                                                                                                  |                                     |                | download your entire catalogue  |
|                 |            | -      | Hom Dublished               |           | 4       |           | c             | -                | and and a second second second second second second second second second second second second second second se |                      |                | Married Street                                                                                                  | Carrier Street Street               |                | from the Supplier Item List     |

Your download file will appear in the download table – click the link to open in Excel.

# Uploading

To upload your catalogue click **Upload** from the **Items** tab toolbar – the **Upload** window will appear. Click **Select** to select your catalogue Excel file. If you wish to release and publish your catalogue upload, check the **Release uploaded items** box, before clicking **Start upload**.

Your upload validation report will be emailed to you. Additionally, you can access the report file from **Report** column of the **Last uploaded** panel.

| Upload                                       |         |               |                                          |                                      |                                                   |                   |                     | ×       |
|----------------------------------------------|---------|---------------|------------------------------------------|--------------------------------------|---------------------------------------------------|-------------------|---------------------|---------|
| Select 1                                     |         |               |                                          |                                      |                                                   |                   | Relase uploaded     | items   |
| No file chosen                               |         |               |                                          | 0                                    |                                                   |                   |                     |         |
| Last uploaded (click on the links to retriev | e the u | ploaded       | file or upload report)                   | 0                                    |                                                   | -                 |                     |         |
| File                                         | State   |               | Item count                               | Time                                 | User                                              | (3                | Report              |         |
| Product_Example_Uploadv3.xlsx                | succe   | SS            | 3                                        | 2017-05-04 01:0                      | stschirkytest/9429                                | Product_Example_U | ploac               |         |
| Product_Example_Uploadv2.xlsx                | succe   | ss            | 3                                        | 2017-05-04 00:5                      | stschirkytest/9429                                | Product_Example_U | ploac               |         |
| PUB_DL_9312345502417_20170503_23             | succe   | ss            | 3                                        | 2017-05-04 00:4                      | 2017-05-04 00:4 stschirkytest/942900000252 PUB_DL |                   |                     | )2417   |
| Single_Product_Beta_Test_16_03_17.xls        | succe   | SS            | 2                                        | 2017-03-15 21:0                      | stschirkytest/9429                                | 00000252          | Single_Product_Beta | a_Tes   |
| npclite_20170209092232.xlsx                  | succe   | Usefu         | <b>ul Tip:</b> when maki                 | ng changes to yo                     | our catalogue                                     | 00000252          | npclite_20170209092 | 2232.   |
| npclite_20170208170223v5.xlsx                | succe   | Excel         | file please ensure                       | e you do not cha                     | nge any                                           | 00000252          | npclite_20170208170 | )223v - |
| Precheck messages                            |         | form<br>proce | atting – this will p<br>essed when you c | revent the file fr<br>ome to upload. | om being                                          |                   |                     | +       |
|                                              |         |               |                                          |                                      |                                                   |                   |                     | Close   |

### **Upload Reports**

Your upload report will list any errors or warnings in your data. Errors may need to be resolved before you can release and publish your items.

To view the report:

- Click on the link to download the file from the **Report** column in the **Last uploaded** panel
- Open the file in Notepad (or other text editor) and copy the report content
- Paste the report content into Excel